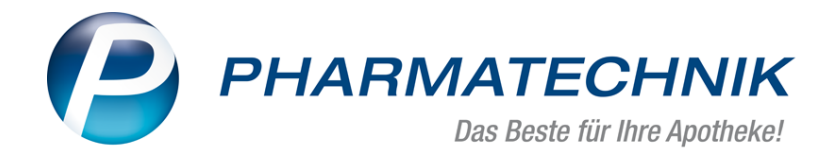

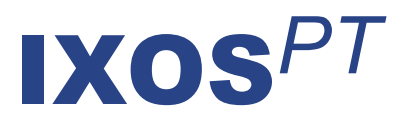

# Version 2018.11

Versionsbeschreibung

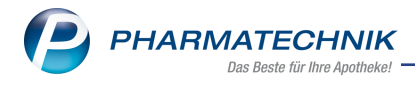

# Vorwort

Sehr geehrte **IXOS** - Anwenderin, sehr geehrter **IXOS** - Anwender,

wir freuen uns, Ihnen mit der neuen Version von **IXOS** wieder eine Vielzahl von Neuerungen und Verbesserungen bereitstellen zu können.

Ab dem 9. Februar 2019 müssen alle Apotheken in Deutschland die Echtheit von verifizierungspflichtigen Arzneimitteln bei der Abgabe überprüfen und dieses durch Ausbuchen aus der Datenbank deaktivieren. Jede Apotheke muss vor dem Anschluss als berechtigter Teilnehmer legitimiert werden. Für die Legitimation der Teilnehmer ist die NGDA (Netzgesellschaft Deutscher Apotheker mbH) zuständig. Um Zugriff auf die securPharm-Datenbank zu erhalten, muss jede Apotheke über das N-Ident-Portal ein entsprechendes Zertifikat pro Betriebsstätte beantragen. Ab dieser Version können Sie die erhaltenen Daten im Firmenstamm hinterlegen, um die automatische Anmeldung an den securPharm-Apothekenserver durchzuführen.

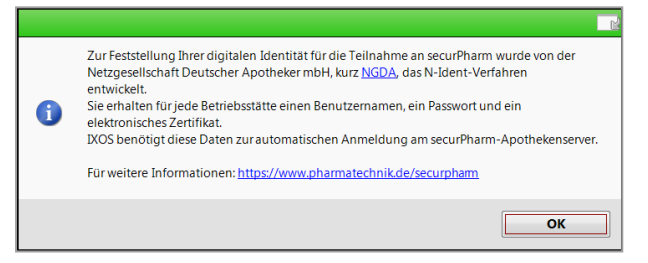

Weiterhin wurden einige Optimierungen umgesetzt, wie bspw. die Einsicht von Hilfsmittelabrechnungsinformationen nach einem abgeschlossenen Verkauf in der Verkaufsverwaltung, die Sperrung von ausgewählten Kontakten mit der neuen Option der Ergebnisverarbeitung in den Reports und die Anlage von deutschen Zubereitungs-Bezeichnungen für den Etikettendruck.

Damit Sie und Ihr Team **IXOS** optimal nutzen können, machen Sie sich bitte mit den Änderungen vertraut, die in diesem Dokument beschrieben sind. Weitere Informationen zum gesamten Funktionsumfang finden Sie einfach und schnell in der **IXOS**-Online-Hilfe, indem Sie auf das Hilfe-Icon am rechten Rand der Navigationsleiste bzw. am rechts in der Titelleiste von Fenstern klicken oder über **Onlinehilfe - Alt + F1**.

Hier können Sie sich jederzeit zu allen **IXOS**-Funktionen sowie speziell zu den Neuerungen der aktuellen Version informieren. Sollten Sie einmal alleine nicht weiterkommen, erreichen Sie den IXOS-Online-Support über das Menü **Kooperation**, Modul **Notes** mit der Funktion **IXOS.eCall**, die IXOS-Service-Hotline unter **08151 / 55 09 295**, sowie das Web-Portal des **Online-Supports** entweder unter **www.pharmatechnik.de/online-support** oder aus dem Menü **Büro** über den Eintrag **Online-Support**.

Viel Freude und Erfolg mit Ihrer neuen **IXOS**-Version wünscht Ihnen Ihr **IXOS**-Team

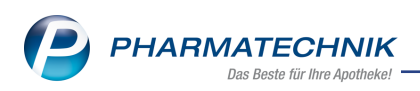

# Inhalt

| 1 Kasse                                                                         | 4    |
|---------------------------------------------------------------------------------|------|
| 1.1 Mehrkosten bei der Abrechnung von Hilfsmitteln hinzufügen                   | 4    |
| 2 Verkaufsverwaltung                                                            | 6    |
| 2.1 Abrechnungsdaten Hilfsmittelabrechnung anzeigen                             | 6    |
| 3 Preise und Kalkulation                                                        | 8    |
| 3.1 Vorschaupreise manuell bearbeiten                                           | 8    |
| 3.2 Standardbelegung beim Löschen eines Preis-Verwendungsmodells geändert       | 9    |
| 4 Artikelverwaltung                                                             | . 10 |
| 4.1 Geändertes Sonderkennzeichen zur Abrechnung von Blutzuckerteststreifen      | 10   |
| 4.2 Geändertes Sonderkennzeichen zur Abrechnung von Suboxone Einzeldosen        | 10   |
| 5 Warenlogistik                                                                 | . 11 |
| 5.1 Bei Wertbuchung Hinweis auf zu hohe Auftragswerte                           | 11   |
| 5.2 MSV3-Dienstanbieter                                                         | . 11 |
| 6 Kontakte                                                                      | . 13 |
| 6.1 Kennzeichnung PAD-gepflegte Kontaktdaten der Anbieter als nicht veränderbar | 13   |
| 6.2 Berücksichtigung zugeordneter Kunden bei Anderung der Kundenkartennumme     | er14 |
| 7 Rezepturen                                                                    | . 15 |
| 7.1 Deutsche Bezeichnung für Zubereitungen eingeben                             | 15   |
| 7.2 Zubereitungen: Stoffe ohne Preis in roter Schrift                           | 17   |
| 7.3 Umbenennung von "Suboxone-Einzeldosen" in "Buprenorphin/Naloxon-Ein-        |      |
| zeldosen"                                                                       | 1/   |
| 8 Reports                                                                       | 19   |
| 8.1 Neue vordefinierte Abfragen, Felder und Optionen der Ergebnisverarbeitung   | 19   |
| 9 Auswertungen                                                                  | 21   |
| 9.1 Preisanderungsliste: Moglichkeit zur Vorgabe eines prozentualen minimalen   | 24   |
| Anzeigewertes                                                                   | 21   |
| 10 securPharm                                                                   | 23   |
| 10.1 Zugangsdaten eintragen                                                     | 23   |
| 11 Informationen zu aktuellen Themen im Apothekenmarkt                          | 27   |
| 11.1 Aktuelles zur Kassennachschau                                              | 27   |
| 11.2 Aktuelles zur Datenschutzgrundverordnung (DSGVO)                           |      |
| 11.3 Aktuelles zu securPharm                                                    | 27   |
| 12 Unterstutzung beim Arbeiten mit IXOS                                         | 28   |

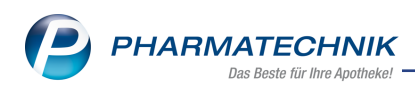

# 1 Kasse

# 1.1 Mehrkosten bei der Abrechnung von Hilfsmitteln hinzufügen

Modul: Kasse, Faktura

Anwendungsfall: Mehrkosten für Hilfsmittelabrechnung hinzufügen

#### Neu/geändert:

Wenn bei der Abgabe von Hilfsmitteln vom System keine Mehrkosten ermittelt werden, können Sie diese für den jeweiligen Artikel manuell hinzufügen, bspw. wenn Sie Kom-

pressionstrümpfe nach Maß über die Eingabe **OHNE PZN Hilfsmittel** abrechnen. Bei einer Abrechnung nach §302 SGB V werden diese Mehrkosten dann auch auf das Rezept gedruckt. Zudem können Sie den Betrag der vom System ermittelten Mehrkosten ändern.

Nutzen Sie dafür im Fenster Abrechnung Hilfsmittel ändern die Funktion Mehrkosten hinzufügen - F7.

| Abrechnung Hilfsmittel ändern                                                                   |                                                |                                    |                                                 | ?  |
|-------------------------------------------------------------------------------------------------|------------------------------------------------|------------------------------------|-------------------------------------------------|----|
| Artikelbezeichnung                                                                              | DAR                                            | Einheit                            | PZN                                             |    |
| Ohne PZN Hilfsmittel                                                                            |                                                |                                    |                                                 |    |
| Legen Sie fest, welche Angaben aut<br>Eine Änderung des Faktors hat kein<br>1. Verordnungszeile | das Rezept ge<br>e Auswirkung a<br>Abrechnungs | druckt wer<br>uf die tats<br>ar. E | den sollen.<br>ächliche Verkaufsmenge.<br>aktor |    |
| PZN                                                                                             | 09999028                                       |                                    | 1                                               |    |
| Hilfsmittelnummer                                                                               |                                                |                                    | 1                                               |    |
| Pseudo-Hilfsmittelnummer                                                                        |                                                |                                    | 1                                               |    |
| Manuelle Eingabe                                                                                | 09999028                                       |                                    | 1                                               |    |
| 2. Verordnungszeile                                                                             |                                                | E                                  | aktor                                           |    |
| Hilfsmittelnummer                                                                               |                                                |                                    |                                                 |    |
| Manuelle Eingabe                                                                                |                                                |                                    |                                                 |    |
| Zusätzliche Abrechnungsinformat                                                                 | ionen                                          |                                    |                                                 |    |
| LEGS bzw. AC/TK                                                                                 |                                                |                                    |                                                 |    |
| Abrechnungskennzeichen                                                                          |                                                |                                    | -                                               |    |
| Versorgungszeitraum von                                                                         | •                                              | bis                                | ▼                                               |    |
|                                                                                                 |                                                |                                    |                                                 |    |
|                                                                                                 |                                                |                                    |                                                 |    |
| Mehrkosten                                                                                      |                                                |                                    | OK Abbrech                                      | en |
| hinzufugen<br>F7                                                                                |                                                |                                    | F12 Esc                                         |    |

Im Fenster **Mehrkosten erfassen** wird der **Abrechnungspreis** mit der Krankenkasse pro Stück angezeigt und, falls vorhanden, der **Einkaufspreis (Netto)**. Im Feld **Mehrkosten** geben Sie die Mehrkosten pro Stück ein.

| Mehrkosten erfassen                                   |                                    |                  | 2                |
|-------------------------------------------------------|------------------------------------|------------------|------------------|
| Geben Sie den gewünschte<br>Lasten des Kunden berecht | en Betrag ein, den<br>nen möchten. | n Sie als Me     | hrkosten zu      |
| Abrechnungspreis                                      | 40,00                              |                  |                  |
| Einkaufspreis (Netto)                                 |                                    |                  |                  |
| Mehrkosten                                            | ,                                  |                  |                  |
| Mehrkosten<br>löschen<br>F4                           |                                    | ОК<br><b>F12</b> | Abbrechen<br>Esc |

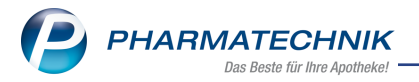

Wenn Sie für ein Hilfsmittel bereits Mehrkosten eingegeben haben, jedoch feststellen, dass diese nicht korrekt sind, dann können Sie diese im Fenster **Mehrkosten erfassen** mit **Mehrkosten löschen - F4** wieder von der Position entfernen. Diese Möglichkeit besteht auch an der Kasse, indem Sie die Position der Differenzkosten mit **Löschen - F4** entfernen.

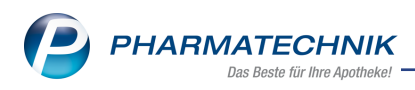

# 2 Verkaufsverwaltung

## 2.1 Abrechnungsdaten Hilfsmittelabrechnung anzeigen

Modul: Verkaufsverwaltung, Kasse

**Anwendungsfall:** Abrechnungsdaten Hilfsmittelabrechnung anzeigen **Neu/geändert:** 

Die Hilfsmittelabrechnungsinformationen können Sie zu Kontrollzwecken auch nach einem abgeschlossenen Verkauf einsehen. Nutzen Sie dazu in der **Verkaufsverwaltung** für einen Artikel oder einen generischen Artikel wie eine Pauschale die Funktion **Details - F8**. Im Fenster **Detailangaben Artikel** bzw. **Detailangaben Generischer Artikel** wurde der Abschnitt **Hilfsmittelabrechnung** angefügt, in welchem Sie in welchem Sie im Verkauf erfasste Abrechnungsinformationen **AC/TK (LEGS)**, **Abrechnungskennzeichen** und **Versorgungszeitraum** einsehen und vergleichen können. Zudem finden Sie hier die Kennzeichnung, ob es sich um ein Hilfsmittel zum Verbrauch (**HM zum Verbrauch**) handelt, für die die Angabe eine Versorgungszeitraums erforderlich ist.

Die Tooltips auf den Feldern **AC/TK (LEGS)** und **Abrechnungskennzeichen** zeigen an, ob die Information aus der **A+V Hilfsmittelvertragsdatenbank** übernommen wurde oder ob sie manuell eingegeben wurde.

| Artikelmerkm<br>Verschre | ale<br>Bezeichnung<br>Hersteller<br>PZN<br>MwSt. | BD MICRO FINE+PEN0.2<br>kohlpharma GmbH<br>1169075;   | 5X8 MM     |                     |             |            |
|--------------------------|--------------------------------------------------|-------------------------------------------------------|------------|---------------------|-------------|------------|
| Verschre                 | Bezeichnung<br>Hersteller<br>PZN<br>MwSt.        | BD MICRO FINE + PEN0.2<br>kohlpharma GmbH<br>1169075: | 5X8 MM     |                     |             |            |
| Verschre                 | Hersteller<br>PZN<br>MwSt.                       | kohlpharma GmbH<br>1169075                            | 2          |                     |             |            |
| Verschre                 | PZN<br>MwSt.                                     | 1169075                                               | 2          |                     |             |            |
| Verschre                 | MwSt.                                            | 1                                                     |            | Einheit             |             | 100St      |
| Verschre                 |                                                  | 1                                                     | Э          | DAR                 | KAN         |            |
|                          | eibungspflicht                                   | Bed. Erstattu                                         | ngsfähig 📃 | A+\                 | / Artikel 🛛 | /          |
| Apo                      | othekenpflicht                                   | Arzı                                                  | neimittel  | Hil                 | fsmittel    | /          |
| Beta                     | iubungsmittel                                    | Blu                                                   | tprodukt   | Hilfsr              | mittelnr.   | 0399991001 |
| Abrech                   | nungshinweis                                     |                                                       |            |                     |             |            |
| Pharmazeutis             | che Bedenken                                     |                                                       |            |                     |             |            |
| Verkaufsmerk             | male                                             |                                                       |            |                     |             |            |
|                          | Menge                                            | :                                                     | L Zu za    | hlende Menge        |             |            |
|                          | Davon gratis                                     | (                                                     | )          | Stückelung          |             |            |
| Aus \                    | /orablieferung                                   | (                                                     | )          |                     |             |            |
| Hilfsmittelabr           | echnung                                          | AC/TK aus A+V überno                                  | mmen       |                     |             |            |
|                          | AC/TK (LEGS)                                     | 1102750                                               | HM zum     | Verbrauch 📈         |             |            |
| Abrechnung               | skennzeichen                                     | 00 Neulieferung                                       | Versorgung | gszeitraum 26.07.20 | 018 bis     | 31.07.2018 |
|                          |                                                  |                                                       |            |                     |             |            |
|                          |                                                  |                                                       |            |                     |             |            |
|                          |                                                  |                                                       |            |                     |             |            |
|                          |                                                  |                                                       |            |                     |             | Schlie     |
|                          |                                                  |                                                       |            |                     |             |            |

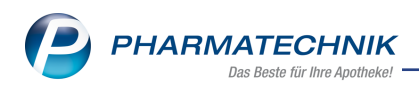

|                        |                  |          |                       |               |                | R 🕐   |
|------------------------|------------------|----------|-----------------------|---------------|----------------|-------|
| Allgemein VK-Preise    | Preise GKV       | Pauso    | hal-Abrechnung        |               |                |       |
| Artikelmerkmale        |                  |          |                       |               |                |       |
| Bezeichnung            | Pauschale: aufsa | ugende I | 1                     |               |                |       |
| PZN                    |                  |          |                       |               |                |       |
| MwSt                   | . 19             |          |                       |               |                |       |
| Verschreibungspflicht  | 1                |          |                       |               |                |       |
| Apothekenpflicht       | 1                |          |                       |               |                |       |
| Arzneimitte            |                  |          |                       |               |                |       |
| Betäubungsmitte        |                  |          |                       |               |                |       |
| Blutproduk             | E                |          |                       |               |                |       |
| Hilfsmittelnr          | 1599992001       |          |                       |               |                |       |
| Verkaufsmerkmale       |                  |          |                       |               |                |       |
| Menge                  |                  | 1        | Zu zahlende           | Menge         | 1              | 1     |
| Davon grati:           | 5                | 0        | Stüc                  | kelung        |                |       |
| Aus Vorablieferung     |                  | 0        |                       |               |                |       |
| Hilfsmittelabrechnung  |                  | AC       | TK aus A+V übernommen | )             |                |       |
| AC/TK (LEGS)           | 1102033          | K        | HM zum Verbrau        | ch 📃          |                | _     |
| Abrechnungskennzeicher | 08 Vergütungsp   | auschal  | Versorgungszeitrau    | um 26.07.2018 | bis 31.07.2018 |       |
|                        |                  |          |                       |               |                |       |
|                        |                  |          |                       |               |                |       |
|                        |                  |          |                       |               |                |       |
|                        |                  |          |                       |               |                |       |
|                        |                  |          |                       |               | Schli          | oßon  |
|                        |                  |          |                       |               | Schin          | ebell |
|                        |                  |          |                       |               | E.             | 12    |

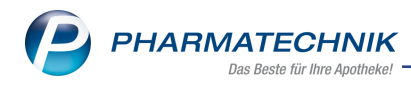

# **3 Preise und Kalkulation**

## 3.1 Vorschaupreise manuell bearbeiten

#### Modul: Preise und Kalkulation

Anwendungsfall: Bearbeitung von Preisen in der Vorschau

#### Neu/geändert:

Preise in der Vorschau können Sie vor der Übernahme in die Preisliste noch einmal manuell bearbeiten. Nutzen Sie dafür in der Preisliste im Reiter **Vorschau** die Funktion **Preise bear-beiten - F5**.

| Preise und K                     | (alkulation > Prei         | slisten verwalten    | > Preislis     | te bearbeiten       |                |          |                | å L            | ₽?(                  | <u>ک</u>       | ×   |
|----------------------------------|----------------------------|----------------------|----------------|---------------------|----------------|----------|----------------|----------------|----------------------|----------------|-----|
| Preisliste                       |                            |                      |                |                     |                |          |                |                |                      | <u> </u>       | 3   |
| Eigener VK                       |                            |                      |                |                     |                |          |                |                |                      |                | 10  |
| Bezeichnung                      | * Eigener VK               |                      |                |                     | Inaktiv 📃      |          | Тур*           | Bruttoprei     | ise                  |                | -   |
| Noti                             | z                          |                      |                |                     |                | Aktua    | lisierungsart* | Automatis      | sch                  |                | -   |
|                                  |                            |                      |                |                     |                |          | Verbund*       | Nicht vert     | eilt                 |                | •   |
| <u>A</u> rtikel <u>K</u> alkulat | ionsregel <u>V</u> orscha  | u                    |                |                     |                |          |                |                |                      |                | _   |
|                                  | Filterkriterie             | n Standard-Filte     | erkriterien h  | interlegt (Funktion | n 'Filter-F6') |          |                |                |                      |                |     |
| Übernah                          | me für Zeitraum vo         | n 20.07.2018         | ▼ bis          | •                   |                | (        | Preise letztma | ilig aktualisi | iert am 20.07.       | 2018 11:2      | 0)  |
| Artikelbeze                      | ichnung                    | DAR Ei               | nheit          | akt. VK             | neuer VK       | Diff. VK | Rohertrag      | Spanne         | Mehrverk.            |                | •   |
| ABC WAER                         | ME HANSAPLAST I            | MED PFL              | 1St 🥖          | 4,95                |                |          |                |                |                      | ?              |     |
| ABC WAER                         | ME HANSAPLAST I            | MED • PFL            | 25t 🦉          | 9,10                |                |          |                |                |                      | ?              |     |
| ABC WAE S                        | EN HANSAPLAST I            | MED • PFL            | 45t 🦉          | 9,90                |                |          |                |                |                      | ?              |     |
|                                  | 600                        | BTA                  | 205+ 🖃         | 11.90               | 13.40          | 1 50     | 6.88           | 61 10%         | -8%                  | *              |     |
|                                  |                            |                      | 2050 00        |                     | 13,40          | 1,50     | 0,00           | 01,10%         | -070                 |                |     |
| ACC AKUT                         | 600 Z HUSTENLOE            | SE BTA               | 10St 📑         | 7,75                | 8,25           | 0,50     | 4,19           | 60,46%         | -4%                  | т              |     |
|                                  | MULT VIT MI JOH            | A BTA                | 205t 🦉         | 0,99                |                |          |                |                |                      | ?              |     |
|                                  | MULT VIT ORANG             | F RTA                | 205t //        | 0 99                |                |          |                |                |                      | <b>?</b> [     | -   |
| Artikelpre                       | ise <u>D</u> etails zum Vk | K <u>S</u> taffelung |                |                     |                |          |                |                |                      |                |     |
|                                  | P7N                        | 02205404             |                | Effektiver EK       |                | 2 47     |                | Ano-VK         |                      |                |     |
|                                  | Apo-EK                     | 3,35                 |                | Durchschnitts-EK    |                | 2,42     |                | Eigener VK     |                      | 4,95           |     |
|                                  | Eigener EK                 | 2,47                 |                | Anbieterpreis       |                | 2,82     |                | UVP            |                      |                |     |
| llfe                             | Buchungs-EK                | 2,47                 |                | Krankenhaus-EK      |                |          |                |                |                      |                |     |
|                                  |                            |                      |                |                     |                |          |                |                |                      |                |     |
| Strg Speichern                   |                            |                      | Preise         | Filter              |                |          |                |                | Preise               | Preis          | e   |
| Alt F1                           | F2 F                       | -3 F4                | bearbeit<br>F5 | F6                  | F7             | F8       | F9             | F10            | aktualisieren<br>F11 | überneh<br>F12 | men |

Im Fenster **Vorschaupreise bearbeiten** selektieren **S**ie die Artikel, deren Preise Sie in die Preisliste übernehmen möchten, und tragen Sie bei diesen Artikeln in der Spalte **neuer VK** 

die gewünschten Preise ein. Damit wird der 🖄 Button zum Rückgängigmachen der Preisänderung aufgeblendet. Nutzen Sie diesen ggf. bei einer fehlerhaften Eingabe.

Wählen Sie abschließend **Preise übernehmen - F12**, um die manuell bearbeiteten Preise in den Reiter **Artikel** zu übernehmen.

| Vors | chaupreise bearbeiten                                                                                                    |                                                           | _                                                    | _                 | _             |       | _            | _              | _             | _                        |                  |
|------|----------------------------------------------------------------------------------------------------|-----------------------------------------------------------|------------------------------------------------------|-------------------|---------------|-------|--------------|----------------|---------------|--------------------------|------------------|
|      | Filte                                                                                                    | erkriterien                                               | Standard-Fi                                          | Iterkriterien hir | nterlegt (Fun | ktion | 'Filter-F6') |                |               |                          |                  |
|      | Übernahme für Zeit                                                                                                    | raum von                                                  | 23.07.201                                            | 18 🔹 bis          | [             | •     | (            | Preise letztma | alig aktualis | iert am 23.07            | 2018 06:18       |
|      | Artikelbezeichnung                                                                                                    | DAR Ein                                                   | heit                                                 | akt. VK           | neuer VK      |       | Diff. VK     | Rohertrag      | Spanne        | Mehrverk.                | -                |
| ~    | ABC WAERME HANE                                                                                                    | PFL                                                       | 1St 🦉                                                | 4,95              | 10,00         | •7    | 5,05         | 5,98           | 71,19         | -41%                     | t                |
|      | ABC WAERME HAN!                                                                                                    | YFL                                                       | 25t 🖉                                                | 9,10              |               |       |              |                |               |                          | ?                |
|      | ABC WAE SEN HANKE                                                                                                    | 201                                                       | 150 1                                                | 9.90              |               |       |              |                |               |                          | 2                |
|      |                                                                                                    |                                                           | -5.0                                                 | 5,50              |               |       |              |                |               |                          |                  |
| ~    | ACC AKUT 600 E                                                                                                    | STA :                                                     | 20St 🧱                                               | 11,90             | 12,99         | -9    | 1,09         | 6,54           | 59,89         | -6%                      | T                |
|      | ACC AKUT 600 Z H                                                                                                    | BTA                                                       | 10St 📑                                               | 7,75              | 8,25          |       | 0,50         | 4,19           | 60,46         | -4%                      | t                |
|      | ACTIVLINE MULT VI E                                                                                                    | BTA :                                                     | 205t 🖉                                               | 0,99              |               |       |              |                |               |                          | ?                |
|      | ACTIVLINE MULT VI                                                                                                    | ата з                                                     | 205t 🖉                                               | 0,99              |               |       |              |                |               |                          | ?                |
|      | ACTIVLINE VIT C BL                                                                                                    | BTA :                                                     | 205t //                                              | 0,99              |               |       |              |                |               |                          | ? •              |
|      | Artikelpreise Detail                                                                                                    | s zum VK                                                  | Staffelung                                           |                   |               |       |              |                |               |                          |                  |
| Info | Preisberechnung 1<br>12,97 Euro (Apo-<br>* 1,04 (Aufschlagst<br>= 13,40 Euro (geru<br>Der Preis von 12,99<br>Durchlaufende Ka | für VK:<br>VK)<br>aktor 4,009<br>ndet von 1:<br>Euro wurd | 6)<br>3,49 Euro)<br>e manuell eir<br><b>schritte</b> | ngegeben.         |               |       |              |                |               |                          |                  |
|      |                                                                                                    |                                                           |                                                      |                   |               |       |              |                | übe           | Preise<br>rnehmen<br>F12 | Abbrechen<br>Esc |

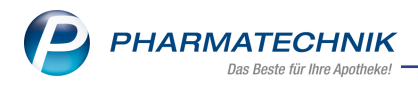

# 3.2 Standardbelegung beim Löschen eines Preis-Verwendungsmodells geändert

Modul: Preise und Kalkulation

Anwendungsfall: Preis-Verwendungsmodell löschen

## Neu/geändert:

Aus Sicherheitsgründen wurde die Standardbelegung beim Löschen eines Preis-Verwendungsmodells geändert. Der Fokus befindet sich in der Abfragemeldung nun auf **Nein**, so dass Sie mit **Enter** nicht aus Versehen das selektierte Preis-Verwendungsmodell löschen.

|   |                                                      | R |
|---|------------------------------------------------------|---|
| Ĩ | Möchten Sie den Verwendungsbereich wirklich löschen? |   |
|   | Ja                                                   |   |

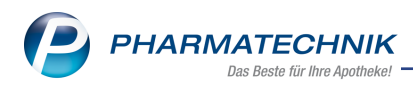

# 4 Artikelverwaltung

## 4.1 Geändertes Sonderkennzeichen zur Abrechnung von Blutzuckerteststreifen

**Modul:** Artikelverwaltung, Kasse, Faktura **Anwendungsfall:** Blutzuckerteststreifen abgeben **Neu/geändert:** 

Die Apothekerverbände Rheinland-Pfalz und Saarland haben gemeinsam mit der AOK Rheinland-Pfalz/Saarland eine neue Teststreifenvereinbarung geschlossen. Diese ist inhaltlich identisch zur bestehenden Teststreifenvereinbarung mit der BARMER. Die preislichen Neuregelungen gelten seit 01.07.2018.

Die Bezeichnung der bestehenden PZN 02567573 für das Sonderkennzeichen 'OHNE PZN Blutzucker TS Aut Idem Ausschluss Ersatzkasse' wurde dahingehend angepasst und verallgemeinert, da die AOK keine Ersatzkasse wie die BARMER ist.

| PZN      | Name (ggf. mit Beschreibung)               | Kurzbezeichnung            |
|----------|--------------------------------------------|----------------------------|
| 02567573 | Ohne PZN Blutzucker TS aut idem-Ausschluss | Ohne PZN Blutz aut<br>idem |

# 4.2 Geändertes Sonderkennzeichen zur Abrechnung von Suboxone Einzeldosen

Modul: Artikelverwaltung, Kasse, Faktura

**Anwendungsfall:** Abgabe von Zubereitungen zur Substitutionstherapie **Neu/geändert:** 

Aufgrund der Einführung eines Generikums zu Suboxone wird die Bezeichnung der bestehenden PZN 02567136 des Original-Artikels angepasst. Diese Änderung hat keine Auswirkung auf den Preis oder die abzurechnende PZN.

| PZN      | Name (ggf. mit Beschreibung)              | Kurzbezeichnung                 |
|----------|-------------------------------------------|---------------------------------|
| 02567136 | Ohne PZN Buprenorphin/Naloxon-Einzeldosen | Ohne PZN Bup-<br>renorp./Nalox. |

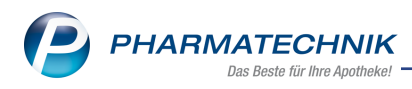

# 5 Warenlogistik

## 5.1 Bei Wertbuchung Hinweis auf zu hohe Auftragswerte

Modul: Warenlogistik

Anwendungsfall: Lieferung wertbuchen

#### Neu/geändert:

Bei formaler Wertbuchung einer Lieferung kann es versehentlich zur Eingabe von überhöhten Auftragswerten einzelner Lieferpositionen kommen.

| Ş    | Warenlogi    | stik > Warer | eingang bea | rbeiten   |            |              |               |          |        |           | ŕ L        |          | ? ©     | स्त्र × |
|------|--------------|--------------|-------------|-----------|------------|--------------|---------------|----------|--------|-----------|------------|----------|---------|---------|
|      | Name         |              |             |           |            |              | Bestellzeit   |          | Liefer | zeit      | AArt       | Pos      | Wert    |         |
|      | 🌠 Test Gi    | roßhandel    |             |           |            |              | 13.08.2018    | 3 10:57  | 13.08  | 8.2018    |            | 1        | 55,70   |         |
|      |              |              |             |           |            |              |               |          |        |           |            |          |         |         |
|      | Alle Artikel |              |             |           |            |              |               |          |        |           |            |          |         |         |
|      | Artikelt     | oezeichnung  | _           | DAR Eir   | nheit NP   |              | PZN           | Offe     | en     | Menge     | Nara       | EK       | Verfall |         |
|      | ASPIRI       | N DIREKT     |             | KTA 20    | St kA      |              | 04356254      | 1        | 0      | 10        | 0          | 500,57   | 08.2020 |         |
|      |              |              |             |           |            |              |               |          |        |           |            |          |         |         |
|      |              |              |             |           |            |              |               |          |        |           |            |          |         |         |
|      |              |              |             |           |            |              |               |          |        |           |            |          |         |         |
|      |              |              |             |           |            |              |               |          |        |           |            |          |         |         |
|      |              |              |             |           |            |              |               |          |        |           |            |          |         |         |
|      |              |              |             |           |            |              |               |          |        |           |            |          |         |         |
|      |              |              |             |           |            |              |               |          |        |           |            |          |         |         |
|      |              |              |             |           |            |              |               |          |        |           |            |          |         |         |
|      |              | Lieferung:   |             | 10 Packun | gen        |              | 1 Pos         | sitionen |        |           | Wert       | 5.0      | 05,70 € |         |
|      |              | Bestellung:  |             | 10 Packun | gen        |              | 1 Pos         | sitionen |        |           | Wert       |          | 55,70 € |         |
|      |              |              |             |           |            |              |               |          |        |           |            |          |         |         |
|      |              | 0            | 1           |           |            |              | В             | estand   | 0      |           | ABDA       | A-VK/UVP |         | 10,40   |
|      | Lagerort     | Sichtwahl    |             |           |            |              | Reservierte I | Menge    | 0      |           | Ei         | gener VK |         |         |
|      | Abholungen   |              |             |           |            |              |               |          |        | Terminbe  | stellungen |          |         |         |
|      | Kunde        |              |             | Abholnr.  | Menge      | Heim         |               |          |        | Kunde     |            | N        | lenge   |         |
|      |              |              |             |           |            |              |               |          |        |           |            |          |         |         |
|      |              |              |             |           |            |              |               |          |        |           |            |          |         |         |
| i.   |              |              |             |           |            |              |               |          |        |           |            |          |         |         |
| eta  |              |              |             |           |            |              |               |          |        |           |            |          |         |         |
|      |              |              |             |           |            |              |               |          |        |           |            |          |         |         |
| Char | Speichern    | Suchen       | Neu         | Löschen   | Bearbeiten | Retournierer | n Artikel     | Arti     | ikel-  | Etiketten | Rabatt     | Diff     | erenzen | Buchen  |
| arg  |              |              | _           |           |            |              | erfassen      | Det      | tails  | drucken   | erfasser   | bea      | rbeiten |         |
| Alt  | F1           | F2           | F3          | F4        | F5         | F6           | F7            | F        | 8      | F9        | F10        |          | F11     | F12     |

Wenn der Buchungswert einer Lieferposition höher als der ABDA-EK ist, erhalten Sie jetzt eine Sicherheitsrückfrage. Hiermit wird eine Wertbuchung von fälschlich überhöhten Auftragswerten vermieden.

| Â | Bei mindestens einer Position ist der Buchungs-EK größer als der Apo-EK.<br>Ist der Buchungswert von 5.005,70 € in Ordnung? |
|---|----------------------------------------------------------------------------------------------------|
|   | Ja Nein                                                                                                    |

Bestätigen Sie die Sicherheitsrückfrage mit **Nein**, wird der Buchungsvorgang abgebrochen. Sie können im Fenster **Wareneingang bearbeiten** die Werte überprüfen und korrigieren. Bestätigen Sie mit **Ja**, dann wird die Lieferung mit dem angegebenem Wert gebucht.

## 5.2 MSV3-Dienstanbieter

Modul: Kontakte, Warenlogistik Anwendungsfall: MSV3-Anbieter auf der Seite Sendeparameter einrichten Neu/geändert:

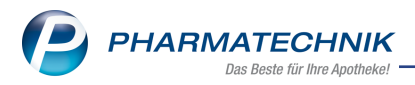

Folgende Lieferanten bieten nun auch die Bestellung per MSV3 an, so dass Sie diese in IXOS als MSV3-Lieferanten nutzen können:

• Vivatis Arzneimittel

Wenn Sie bei diesen Lieferanten bestellen, dann können Sie in der Kontaktverwaltung auf der Seite **Sendeparameter** die entsprechenden Zugangsdaten einrichten.

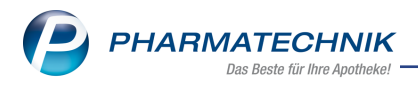

# 6 Kontakte

# 6.1 Kennzeichnung PAD-gepflegte Kontaktdaten der Anbieter als nicht veränderbar

Modul: Kontakte

Anwendungsfall: PAD-gepflegte Kontaktdaten der Anbieter ändern

#### Neu/geändert:

Werden die Daten eines Anbieters von der ABDATA gepflegt und auf Ihrem System automatisch mit dem Änderungsdienst aktualisiert, dann können Sie diese Daten nicht bearbeiten. Werden in den gemeldeten Telekommuniktaionsdaten mehrere Rufnummern zur Verfügung gestellt, dann können Sie diese über den Browsebutton 🛄 in der jeweiligen Zeile im Fenster **Kommunikation** einsehen.

| 💜 к            | (ontakte > | Anbie | eter           |                     |      |              |           |                | Ď            | ₽ ?       | @ 3 | ) × |
|----------------|------------|-------|----------------|---------------------|------|--------------|-----------|----------------|--------------|-----------|-----|-----|
| Name           |            |       |                |                     |      | PLZ          | Ort       | Te             | lefonnumme   | r         |     | 1   |
| RATIO          | OPHARM G   | МВН   |                |                     | 1    | 89079        | ULM       | +4             | 19/(0)800/8  | 005010    | -   | 1   |
| <u>S</u> tamm  | ndaten     |       | Stammdaton     |                     |      |              |           |                |              |           |     |     |
|                |            |       | Stammuaten     |                     |      |              |           | W              |              |           |     |     |
| A <u>B</u> DAT | A          |       | Kontaktdat     | n                   |      |              |           | Kontaktrolle   | A1.0         |           |     |     |
| America        | - Ch       |       | Anre           |                     |      |              |           | Status         | AKTIV        |           |     |     |
| Anschr         | iften      |       | Nam            | E* KATIOPHARM G     | МВН  |              |           | Anlage         | 09.08.2010   |           |     |     |
|                |            |       |                |                     |      |              |           | Anderung       |              |           |     |     |
|                |            |       |                |                     |      |              |           | Anbieter       | $\checkmark$ |           |     |     |
|                |            |       |                |                     |      |              | '         | (unde (Firma)  |              |           |     |     |
|                |            |       |                |                     |      |              |           | Lieferant      | $\checkmark$ |           |     |     |
|                |            |       |                |                     |      |              |           | PAD-gepflegt   | $\checkmark$ |           |     |     |
|                |            |       | Standardanschr | ft                  |      | s            | tandardko | mmunikation    |              |           |     |     |
|                |            |       | Adres          | at Aktuelle Info 25 | 137  |              |           | Telefon        | +49 / (0) 8  | 00 / 8005 | 010 |     |
|                |            |       | Zusa           | tz                  |      |              |           | Mobil          |              |           |     |     |
|                |            |       |                |                     |      |              |           | Telefax        | +49 / (0) 8  | 00 / 8005 | 011 |     |
|                |            |       | Ortst          | eil                 |      |              |           | E-Mail         |              |           |     |     |
|                |            |       | Postfa         | :h                  |      |              |           | Homepage       | www.ratiop   | harm.de   |     |     |
|                |            |       | Straße /       | Ir. GRAF-ARCO-STF   | ۶. 3 |              |           |                |              |           |     |     |
|                |            |       | PLZ / C        | rt 89079 ULM        |      |              | v         | Veitere Daten  |              |           |     |     |
|                |            |       | La             | d Deutschland       |      |              | Ant       | pieternummer   | 25137        |           |     |     |
|                |            |       | Bemerku        | g Zustelladr.       |      |              | Meine Ku  | ndennummer     | 72583        |           |     |     |
|                |            |       |                |                     |      |              | Außendier | nstmitarbeiter |              |           |     |     |
|                |            |       |                |                     |      |              |           |                |              |           |     |     |
| Strg           | Speichern  | Such  | en Neu I       | öschen              | Info | Contaktty    | p         | Drucken        |              |           |     |     |
| Alt            | F1         | F2    | F3             | F4                  | F6   | ändern<br>F7 |           | F9             |              |           |     |     |

Diese Rufnummern/Faxnummern sind mit dem Icon kund einem entsprechenden Tooltip gekennzeichnet. Sie können jedoch auch weiterhin eine dieser gekennzeichneten Nummern als Standard-Rufnummer definieren, indem Sie diese in der Spalte **Standard** per Checkbox markieren. Diese wird anschließend in der Standardkommunikation des Kontaktes eingeblendet.

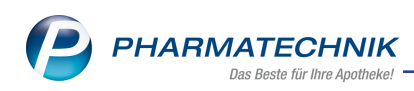

| Kommunikation                                            |                                                                                                    |                  |                  | R (2)                   |
|----------------------------------------------------------|----------------------------------------------------------------------------------------------------|------------------|------------------|-------------------------|
| Name                                                     |                                                                                                    | Ort              | Kontakttyp       |                         |
| EurimPharm Arzne                                         | imittel GmbH                                                                                                    | Saaldorf-        | Surhein Anbieter |                         |
| Telekommunikation                                        | Internet                                                                                                    |                  |                  |                         |
| Тур                                                      | Nummer                                                                                                    |                  | Bemerkung        | Standard                |
| Fax<br>Fax<br>Tel<br>Fax<br>Fax<br>Fax<br>Neuer Eintrag> | ieferte Daten können nicht be<br>+49 / 8654 / 77071<br>+49 / 861 / 16<br>+49 / 800 / 5000250<br>+49 / 861 / 55<br>+49 / 860 / 5000450 | arbeitet werden. |                  |                         |
| Löschen<br>F4                                            |                                                                                                    |                  | [                | OK Abbrechen<br>F12 Esc |

# 6.2 Berücksichtigung zugeordneter Kunden bei Änderung der Kundenkartennummer

#### Modul: Kontakte

**Anwendungsfall:** Kundenkartennummer ändern bei mehreren zugeordneten Kontakten **Neu/geändert:** 

Eine Familie nutzt oft eine Kundenkarte gemeinsam. Somit kann eine Kundenkartennummer mehreren Familienmitgliedern zugeordnet sein. Bei Änderung der Kundenkartennummer eines Kontaktes erhalten Sie jetzt einen Hinweis, falls diese Nummer auch anderen Kontakten zugeordnet ist sowie die Frage, ob die Kundenkartennummer auch bei den angegebenen Kontakten ersetzt werden soll.

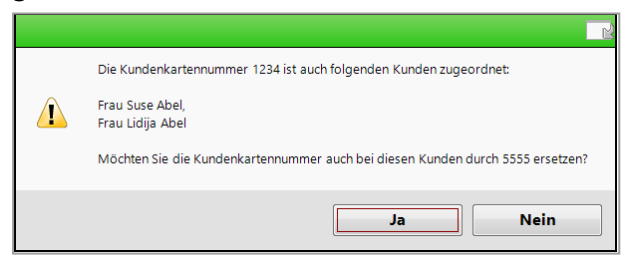

Bestätigen Sie diese Frage mit **Ja**, findet die Ersetzung der Kundenkartennummer bei den angegebenen Kontakten nach der Speicherung in den Kontaktdetails automatisch statt. Bei der Auswahl **Nein** werden die angegebenen Kontakte nicht berücksichtigt, die Änderung erfolgt ausschließlich für den aktuellen Kontakt.

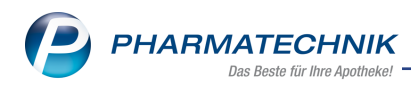

# 7 Rezepturen

# 7.1 Deutsche Bezeichnung für Zubereitungen eingeben

#### Modul: Rezepturen

Anwendungsfall: Zubereitungen anlegen und bearbeiten

## Neu/geändert:

Auch für Zubereitungen ist es nun möglich, analog zu Rezepturen, eine deutsche Bezeichnung einzugeben. Beim Anlegen und Bearbeiten einer Zubereitung ist im Kopfbereich des Fensters **Zubereitungsdetails** das Feld **Deutsch** eingabefähig.

| Ş      | Rezepturen v                                           | erwalten            | > Zubereitur   | ngen verwalte | n > Zuber | eitungsdet | tai       | ls      |           |          | ß |        | ⊒ ?     | @ 3 | × |
|--------|--------------------------------------------------------|---------------------|----------------|---------------|-----------|------------|-----------|---------|-----------|----------|---|--------|---------|-----|---|
| Beze   | ichnung                                                |                     |                | Neulatein     |           |            |           | Deutsc  | h         |          |   | PZ     | ٢N      |     | 4 |
| Sirup  | ous Simplex                                            |                     |                |               |           |            |           | Einfach | her Sirup |          |   | 08     | 3000481 | •   | 6 |
| Zub    | ereitungs                                              | details             |                |               |           |            |           |         |           |          |   |        |         |     |   |
|        | Bezei                                                  | chnung*<br>eulatein | Sirupus Simple | ex            |           |            |           |         |           | PZN      |   | 080004 | 81 i    |     |   |
|        |                                                        | Deutsch             | Einfacher Siru | p             |           |            |           |         |           |          |   |        |         |     |   |
|        | Arbeitskategorie* Lösung ohne Anwendung von Wärme      |                     |                |               |           |            |           |         |           |          |   |        |         |     |   |
|        | Massenante                                             | il Bestan           | dteil          |               |           |            |           | PZN     |           | Anbieter |   |        |         |     |   |
| *      | 64 SACCHARUM 024                                       |                     |                |               | 02413657  |            | INTERN-DF | ROGEN   |           |          |   |        |         |     |   |
| *      | ★ 36 AOUA PURIFICATA PUUS ZUSCH 02344778 INTERN-DROGEN |                     |                |               |           |            |           |         |           |          |   |        |         |     |   |
|        |                                                        |                     |                |               |           |            |           |         |           |          |   |        |         |     |   |
|        |                                                        |                     |                |               |           |            |           |         |           |          |   |        |         |     |   |
|        |                                                        |                     |                |               |           |            |           |         |           |          |   |        |         |     |   |
|        |                                                        |                     |                |               |           |            |           |         |           |          |   |        |         |     |   |
|        |                                                        |                     |                |               |           |            |           |         |           |          |   |        |         |     |   |
|        |                                                        |                     |                |               |           |            |           |         |           |          |   |        |         |     |   |
|        |                                                        |                     |                |               |           |            |           |         |           |          |   |        |         |     |   |
|        |                                                        |                     |                |               |           |            |           |         |           |          |   |        |         |     |   |
|        |                                                        |                     |                |               |           |            |           |         |           |          |   |        |         |     |   |
|        |                                                        |                     |                |               |           |            |           |         |           |          |   |        |         |     |   |
| Infote | ext                                                    |                     |                |               |           |            |           |         |           |          |   |        |         |     |   |
| Dasi   | st ein Muster                                          | text.               |                |               |           |            |           |         |           |          |   |        |         |     |   |
|        |                                                        |                     |                |               |           |            |           |         |           |          |   |        |         |     |   |
|        |                                                        |                     |                |               |           |            | _         |         |           |          |   |        |         |     |   |
| Strg   | Speichern                                              | Suchen              | Neu            | Zubereitung   | Zuordnung |            |           | Alkohol | Bestandte | eil-     |   |        |         |     |   |
| Alt    | F1                                                     | F2                  | F3             | F4            | F5        | F6         |           | F7      | F8        | F9       |   | F10    | F11     | E   |   |

In der Zubereitungen-Übersicht wird die deutsche Bezeichnung angezeigt, sofern Sie diese eingegeben haben.

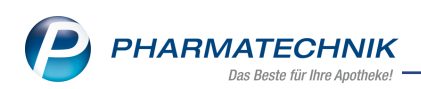

| 2               | Rezepturen ve | erwalten >                     | Zubereitur           | igen verwalte  | n           |            |         |          |           | Å L        | ⊒ ? | Ø    | 장    | × |
|-----------------|---------------|--------------------------------|----------------------|----------------|-------------|------------|---------|----------|-----------|------------|-----|------|------|---|
| S               | Suchbegriff   | *                              |                      |                |             |            |         |          | 9         |            |     |      |      |   |
|                 |               |                                |                      |                |             |            |         |          |           |            |     |      |      |   |
| <u>S</u> toffe  |               | Zub                            | ereitung             | en             |             |            |         |          |           |            |     |      |      |   |
| Zubere          | eitungen      | Beze                           | eichnung             |                |             | Neu        | ılatein |          | Deutsch   |            |     | PZN  |      |   |
| Cafe            |               | HYD                            | ROGENIUM P           | EROX.sol.3%    |             |            |         |          |           |            |     | 0343 | 3834 |   |
| Oerabe          |               | LIQU                           | OR AMMONI            | I caustic 10%  | Vol.        |            |         |          |           |            |     | 0343 | 3857 |   |
| <u>A</u> rbeits | skategorien   | PAST                           | PASTA ZINCI MOLLIS   |                |             |            |         |          |           | 03433863   |     |      |      |   |
| <u>V</u> erpac  | kungsarten:   | Sirup                          | us Simplex           |                |             |            |         |          | Einfacher | Sirup      |     | 0800 | 0481 |   |
| Filialer        | n & Partner   | SIRU                           | SIRUPUS SIMPLEX Gew. |                |             |            |         | 0343     | 3886      |            |     |      |      |   |
| 2               |               | UNGUENTUM EMULSIFICANS aquosum |                      |                |             |            |         | 0343     | 3521      |            |     |      |      |   |
|                 |               |                                |                      |                |             |            |         |          |           |            |     |      |      |   |
|                 |               |                                |                      |                |             |            |         |          |           |            |     |      |      |   |
|                 |               |                                |                      |                |             |            |         |          |           |            |     |      |      |   |
|                 |               |                                |                      |                |             |            |         | 1        |           |            |     |      |      | _ |
|                 |               |                                | Masse                | enanteil Best  | andteil     |            |         | PZN      | Ant       | Dieter     |     |      |      |   |
|                 |               |                                | ÷                    | 36 AQU         | A PURIFICAT | A PLUS ZUS | СН      | 02415657 | INT       | ERN-DROGEN | 1   |      |      |   |
|                 |               |                                |                      |                |             |            |         |          |           |            |     |      |      |   |
|                 |               |                                |                      |                |             |            |         |          |           |            |     |      |      |   |
|                 |               | N                              | Infotext Da          | as ist ein Mus | tertext.    |            |         |          |           |            |     |      |      |   |
|                 |               | stail                          |                      |                |             |            |         |          |           |            |     |      |      |   |
|                 |               | ă                              |                      |                |             |            |         |          |           |            |     |      |      |   |
| Strg            |               | Suchen                         | Neu                  | Löschen        |             |            |         | Details  |           |            |     |      |      | - |
| Alt             | F1            | F2                             | F3                   | F4             | F5          | F6         | F7      | F8       | F9        | F10        | F11 |      | F12  |   |

Auch im Etikettendruck wird die Zubereitung mit deutschen Namen aufgedruckt, sofern Sie im Fenster **Rezepturetikett drucken** als **Druckbezeichnung** den Eintrag **Deutsch** wählen und Einzelbestandteile drucken deaktivieren.

| zeichnung       |                            |                |                                                                                            |                                                                        | Me                                    | nge                       |
|-----------------|----------------------------|----------------|--------------------------------------------------------------------------------------------|------------------------------------------------------------------------|---------------------------------------|---------------------------|
| senwasser-Si    | irup                       |                |                                                                                            |                                                                        | 10                                    | 0,0000 g                  |
| <u>E</u> tikett | <u>B</u> estandte          | eile           |                                                                                            |                                                                        |                                       |                           |
| Kur             | ide drucken                | ~              | Kunde                                                                                      | * Rosmarie                                                             | Ebeling                               |                           |
| Abgabeb         | estimmung                  |                |                                                                                            |                                                                        |                                       | 1                         |
|                 | Dosierung                  |                |                                                                                            |                                                                        |                                       | 1                         |
| Auf             | bewahrung                  |                |                                                                                            |                                                                        |                                       | Î                         |
|                 | Hinweis                    |                |                                                                                            |                                                                        |                                       | â                         |
| Verwend         | lungszweck                 |                |                                                                                            |                                                                        |                                       | 1                         |
| Herstellu       | ingsdatum*                 | 19.07.2018     |                                                                                            | •                                                                      |                                       |                           |
| Verw            | endbarkeit*                | 3 Mo           | nate ·                                                                                     | bis 16.1                                                               | 0.2018                                |                           |
| E               | tikettentyp*               | Etikett (Eltro | n 90TT 90x35mm)                                                                            |                                                                        |                                       |                           |
| Etike           | (ttenanzahl*               | Standard       | für diesen Arbeitspla                                                                      | tz 🔘 S                                                                 | itandard für dies<br>usatz-Info am Er | e Rezeptur<br>ide drucken |
| Nachko          | mmastellen                 | vier           | •                                                                                          | • 🗸 G                                                                  | esamtmenge dru                        | ucken                     |
| Druckb          | ezeichnung                 | Deutsch        | •                                                                                          | Ei                                                                     | nzelbestandteile                      | e drucken                 |
|                 |                            |                | Berg Apotheke, Am Strand<br>Rosmarie Ebeling<br>Henstlang 10.07 2<br>Versendbar Ma: 16.102 | 1, 25980 Sylt<br>ROSENWASSER<br>ENFACHER SIRUP<br>018<br>Gessnitninge: | 70,6003 p<br>90,6003 p<br>108,0005 p  |                           |
|                 |                            |                |                                                                                            |                                                                        |                                       |                           |
| Zeile B         | estandteile<br>urücksetzen | Druck-         | Kunde                                                                                      |                                                                        | OK                                    | Abbrech                   |

| Berg Apotheke, A                | m Strand 1, 2                   | 25980 Sylt                     |                    |        |
|---------------------------------|---------------------------------|--------------------------------|--------------------|--------|
| Rosmarie Ebeling                |                                 | ROSENWASSER<br>EINFACHER SIRUP | 10,0000<br>90,0000 | g<br>g |
| Herstellung:<br>Verwendbar bis: | 19.07.2018<br><b>16.10.2018</b> | Gesamtmenge:                   | 100,0000           | g      |

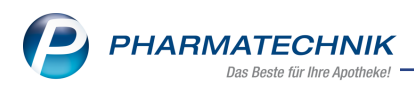

# 7.2 Zubereitungen: Stoffe ohne Preis in roter Schrift

#### Modul: Rezepturen

Anwendungsfall: Zubereitungen anlegen und bearbeiten

#### Neu/geändert:

Auch beim Anlegen und Ändern von Zubereitungen werden nun, analog zu Rezepturen, Stoffe, für die kein Preis hinterlegt ist, in roter Schrift dargestellt. Damit sehen Sie auf einen Blick, dass diese Zubereitung in der Form nicht abgerechnet werden kann.

| Bezeichnung                          |                       | Neulatein                               | Deutsch                         |                        | PZN 🔺 1                      |
|--------------------------------------|-----------------------|-----------------------------------------|---------------------------------|------------------------|------------------------------|
| Muster-Zubereitung                   |                       |                                         |                                 |                        | 08000482 1                   |
| Zubereitungsdetails                  | i                     |                                         |                                 |                        |                              |
| Bezeichnung*<br>Neulatein<br>Deutsch | Muster-Zubereitung    |                                         |                                 | PZN 0800048            | 82 i                         |
| Arbeitskategorie*                    | Emulsion              |                                         |                                 | -                      |                              |
| Massenanteil Bestan                  | idteil                |                                         | PZN                             | Anbieter               |                              |
| ★ 95 AQUA                            | PURIFICATA PLUS ZUSCH |                                         | 02344778                        | INTERN-DROGEN          |                              |
| 5 Musters                            | stoff ohne Preis      |                                         | 08000481                        |                        |                              |
|                                      |                       |                                         |                                 |                        |                              |
| Infotext                             |                       |                                         |                                 |                        |                              |
|                                      |                       |                                         |                                 |                        |                              |
| Strg Speichern                       | Suchen Neu            | Zubereitung Zuordnung<br>Joschen andern | Alkohol Bestar<br>verdünnen det | ndteil-<br>ails co coo | E11<br>■ CE → 12 40 I+ 12:00 |

# 7.3 Umbenennung von "Suboxone-Einzeldosen" in "Buprenorphin/Naloxon-Einzeldosen"

Modul: Rezepturen, Druckformulare, Kasse, Faktura

**Anwendungsfall:** Buprenorphin/Naloxon-Einzeldosen anlegen und bearbeiten **Neu/geändert:** 

Laut der Meldung von ABDATA vom 13.07.2018 wird die Anlage 7 der Hilfstaxe entsprechend der 8. Ergänzungsvereinbarung zur Hilfstaxe sprachlich angepasst. Anlass ist die Einführung eines Generikums zu Suboxone.

Rückwirkend zum 01.06.2018 wurden "Suboxone-Einzeldosen" in **Buprenorphin/Naloxon-Einzeldosen** umbenannt. Die Preise und die PZN bleiben unverändert.

Damit ändern sich im Modul **Rezepturen** auch die Bezeichnungen in den entsprechenden Fenstern zum Auswählen und Taxieren von **Buprenorphin/Naloxon-Einzeldosen** sowie im Modul **Druckformulare** die Bezeichnungen in **Buprenorphin/Naloxon-Etikett** und der Name des Konfigurationsparameters zum Berechnen des Preises eines kindersicheren Verschlusses für **Buprenorphin/Subutex/Buprenorphin-Naloxon**.

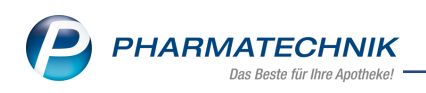

| М | Methadon         |      |           |
|---|------------------|------|-----------|
| L | Levomethadon     |      |           |
| s | Subutex          |      |           |
| x | Buprenorphin/Nal | oxon |           |
| в | Buprenorphin     |      |           |
|   |                  |      |           |
|   |                  | ОК   | Abbrechen |
|   |                  | F12  | Esc       |

| Tagesdosis*                               | mg                                                                                                    |
|-------------------------------------------|----------------------------------------------------------------------------------------------------|
| für*                                      | Tage                                                                                                    |
| Kindergesicherter Verschluss              | •                                                                                                    |
| Preis pro Tag                             | €                                                                                                    |
| Gesamtpreis                               | €                                                                                                    |
| Flikett daurken                           | 79                                                                                                    |
| Luxett dideken                            |                                                                                                    |
| Kunde*                                    |                                                                                                    |
| Tag der ersten Einnahme                   |                                                                                                    |
| Bezeichnung*                              | Buprenorphin/Naloxon-Einzeldosen                                                                                                    |
| Etikettentyp*                             | Subutex/Buprenorphin-Naloxon-Etikett (Eltron 90TT 90x35mm)                                                                                                    |
| Etikettenanzahl pro Tag*                  | 1                                                                                                    |
|                                           | Berg Apathala, An Broot C 2011 Byr<br>Tag de Fonomer<br>Brynonytenhalsone Enerations<br>Canada and Canada and Canada an |
| Druck Einzeldruck<br>Einstellungen F9 F10 | OK Abbrechen<br>F12 Esc                                                                                                    |

Ebenso wurde der generische Artikel 'Ohne PZN Suboxone' umbenannt in **Ohne PZN Buprenor./Subutex**.

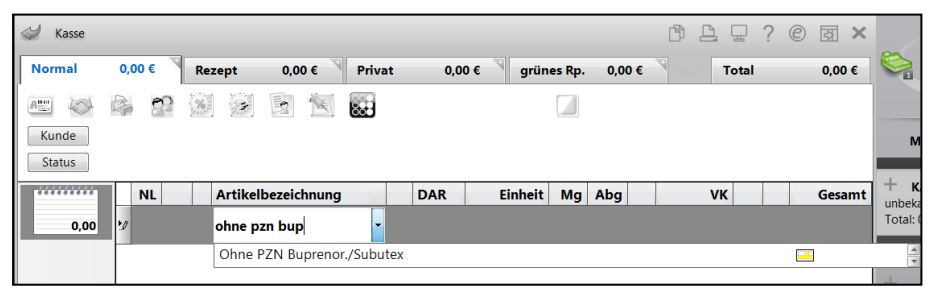

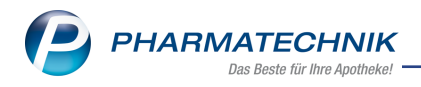

# 8 Reports

# 8.1 Neue vordefinierte Abfragen, Felder und Optionen der Ergeb-

## nisverarbeitung

Modul: Reports

Anwendungsfall: Kundenstammdaten sperren

## Neu/geändert:

Im Modul **Reports** steht Ihnen jetzt folgende neue Option der Ergebnisverarbeitung zur Verfügung, um die Kundenstammdaten ausgewählter Kunden in einem Schritt zu sperren. Die Sperrung bezieht sich ausschließlich auf die Kundenstammdaten, jedoch nicht auf die personenbezogenen Daten zu gespeicherten Kundenvorgängen. Die Entsperrung von Kundenstammdaten ist nur einzeln möglich und erfordert das entsprechende Benutzerrecht.:

- Ergebniskategorie Kunden
  - neue Verarbeitungsgruppe **Datenschutz** mit dem Feld:
    - **Kunde sperren** Die Kundenstammdaten werden gesperrt. Hierbei werden, analog zu einer einzelnen Kontaktsperrung, die möglichen Hinderungsgründe (offene Vorgänge) geprüft. Eine Sperrung ist in diesem Fall nicht möglich.

| Ergebnisverarbeitung für Kunden            |   |                               |
|--------------------------------------------|---|-------------------------------|
| Suchen                                     | ρ | 10 ausgewählte Kunden sperren |
| <ul> <li>Adressetiketten</li> </ul>        |   | / Kunde sperren               |
| <ul> <li>Arzt</li> </ul>                   |   | • Rende spenen                |
| <ul> <li>Betreuung</li> </ul>              |   |                               |
| <ul> <li>Bonuskonten</li> </ul>            |   |                               |
| <ul> <li>Buchhaltung</li> </ul>            |   |                               |
| <ul> <li>Datenschutz</li> </ul>            |   |                               |
| Kunde sperren                              |   |                               |
| <ul> <li>Eigenschaften</li> </ul>          |   |                               |
| <ul> <li>Einwilligungserklärung</li> </ul> |   |                               |
| <ul> <li>Faktura</li> </ul>                |   |                               |
| <ul> <li>Heim</li> </ul>                   |   |                               |
| <ul> <li>Info</li> </ul>                   |   |                               |
| <ul> <li>Kontaktklassifikation</li> </ul>  |   |                               |
| <ul> <li>Krankenversicherung</li> </ul>    |   |                               |
| <ul> <li>Rabatt</li> </ul>                 |   |                               |
| <ul> <li>Zahlungsverkehr</li> </ul>        |   |                               |
|                                            |   |                               |
|                                            |   |                               |
|                                            |   |                               |
|                                            |   |                               |
|                                            |   |                               |
|                                            |   |                               |
|                                            |   | OK Abbrechen                  |

Gehen Sie folgendermaßen vor:

- 1. Markieren Sie die Positionen der Ergebnisliste, die Sie weiter verarbeiten möchten.
- 2. Wählen Sie die Funktion **Ergebnis verarbeiten**.

Das Fenster **Ergebnisverarbeitung für Kunden** öffnet sich.

- 3. Öffnen Sie im Navigationsfenster die Verarbeitungsgruppe **Datenschutz**.
- 4. Selektieren Sie den Eintrag Kunde sperren.

Sie erhalten einen Hinweis, dass die Entsperrung der Kunden nur einzeln möglich ist.

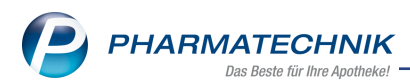

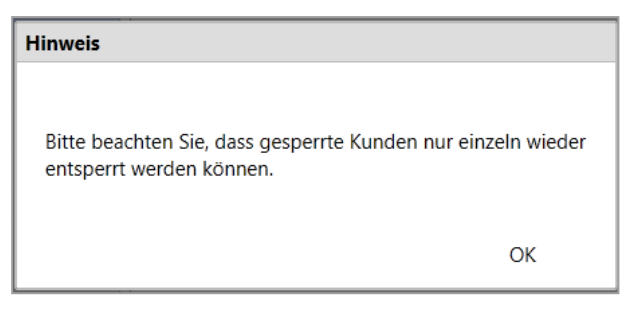

5. Bestätigen Sie diesen Hinweis mit **OK** 

Sie erhalten eine Sicherheitsrückfrage zur ausgewählten Ergebnisverarbeitung.

| Ergebnisverarbeitung durchführen?                                                                                                    |                                                              |                                     |  |  |  |
|----------------------------------------------------------------------------------------------------|--------------------------------------------------------------|-------------------------------------|--|--|--|
| Wollen Sie die ausgewählte Ergeb<br>3 Kunden unwiderruflich durchfüh<br>Regel nicht umkehrbar und veränd<br>Einstellungen Ihrer Apotheke. | nisverarbeitung v<br>ıren? Diese Aktior<br>dert/überschreibt | virklich an<br>n ist in der<br>ggf. |  |  |  |
|                                                                                                    | Ja                                                           | Nein                                |  |  |  |

6. Bestätigen Sie diese mit **Ja**, dann wird die Massendatenverarbeitung durchgeführt.

Im nächsten Schritt erfolgt eine Prüfung auf offene Vorgänge der ausgewählten Kunden.

7. Abschließend erhalten Sie eine Rückmeldung, ob die Sperrung erfolgreich war.

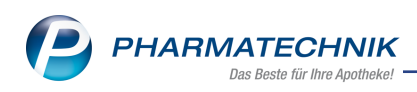

# 9 Auswertungen

# 9.1 Preisänderungsliste: Möglichkeit zur Vorgabe eines prozentualen minimalen Anzeigewertes

Modul: Auswertungen

Anwendungsfall: Kriterien für Preisänderungsliste einstellen

#### Neu/geändert:

Für die Preisänderungsliste konnten Sie bisher einen minimalen VK-Änderungswert festlegen, ab welchem ein Artikel zur Anzeige berücksichtigt werden sollte. Da dieser Wert bei hoch- und niedrigpreisigen Artikeln sehr schwanken kann, wurde nun auch die Anzeige eines prozentualen Änderungswertes ermöglicht.

Nutzen Sie dafür im Fenster **Auswertungskriterien** unter **Sonstige** nach dem Feld **AB VK-Änderung mind. +/-** die Auswahlliste für € bzw. %.

| Auswertungskriterien            | 🗖 🖓             |
|---------------------------------|-----------------|
| Preisänderungsliste             |                 |
| Umfang Artikel                  | POS/POR/Negativ |
| Lagerort                        | -               |
| Abgabebestimmung                |                 |
| Abgabebestimmung                | Alle            |
| Sonstige                        |                 |
| Ab VK-Änderung mind. +/-        | 0,00 € ▼        |
| Nur Festbetragsartikel          |                 |
| Nur Artikel ohne Eigenen VK     |                 |
| Anzeige Preisänderungsliste     |                 |
| Zzgl. Eigene Preise             |                 |
|                                 |                 |
| Als Standard<br>speichern<br>F1 | OK Abbrechen    |

Im Fenster **Preisänderungsliste** wurden die Spalten 'Diff (+/-)' für den **Apo-VK** bzw. **UVP** und den **Apo-EK** jeweils in **Diff (€)** und **Diff (%)** umbenannt und erweitert.

| 🤌 Auswertunge                                                                                                    | en > Preisä         | nderung | sdienst               |                   |                  |                  |                 |              | ð L              | 묘 ? (       | e                | ×        |
|----------------------------------------------------------------------------------------------------|---------------------|---------|-----------------------|-------------------|------------------|------------------|-----------------|--------------|------------------|-------------|------------------|----------|
| Preisänderungslis                                                                                                    | te A <u>V</u> /Z/RR | Artikel | <u>F</u> estbetragsän | ierungen <u>G</u> | elöschte Artikel | <u>N</u> euaufna | hmen <u>R</u> x | Lagerartikel | <u>L</u> agerwer | tveränderun | igen <u>E</u> ir | <u>a</u> |
|                                                                                                    |                     |         |                       |                   |                  |                  |                 |              |                  |             |                  |          |
| Ausgewählter                                                                                                    | PÄD                 |         | Datum des P           | AD-Imports        | Date             | um der PÄD-      | Aktivierung     |              |                  | [           | ▲ 1              |          |
| 15.07.2018                                                                                                    |                     |         | 16.07.2018            |                   | 16.0             | 07.2018          |                 |              |                  |             | ▼ 24             |          |
|                                                                                                    |                     |         |                       |                   |                  |                  |                 |              |                  |             |                  |          |
| Preisänderung                                                                                                    | sliste              |         |                       |                   |                  |                  |                 |              |                  |             |                  |          |
| Artikelbeze                                                                                                    | ichnung             | DAR     | Einh. PZN             | Bestar            | d Apo-VK         | UVP              | Diff (€)        | Diff (%)     | Apo-EK           | Diff (€)    | Diff (%)         |          |
| ADOL SPA                                                                                                    | G PEKA N            | TRO     | 50ml 0426324          | 5                 | 13,70            |                  | 0,55            | 4,18         | 7,35             | 0,31        | 4,40             |          |
| AETHOXYS                                                                                                    | KLEROL 0.5%         | ILO     | 5X2ml 0129191         | 0 0               | 26,58            |                  | 0,77            | 2,98         | 13,43            | 0,63        | 4,92             |          |
| AETHOXYS                                                                                                    | KLEROL 3%           | ILO     | 5X2ml 0129195         | 5                 | 40,21            |                  | 1,62            | 4,20         | 24,54            | 1,32        | 5,68             |          |
| AILGENO S                                                                                                    | PAG PEKA            | TRO     | 100ml 0715592         | 0                 | 21,25            |                  | 0,75            | 3,66         | 12,07            | 0,43        | 3,69             |          |
| AILGENO S                                                                                                    | PAG PEKA            | TRO     | 50ml 0715591          | 2 0               | 13,70            |                  | 0,55            | 4,18         | 7,35             | 0,31        | 4,40             |          |
| AKUTUR SE                                                                                                    | AG                  | TRO     | 50ml 0382160          | 2                 | 13,70            |                  | 0,55            | 4,18         | 7,35             | 0,31        | 4,40             |          |
| AKUTUR SE                                                                                                    | AG                  | TRO     | 100ml 0382161         | 0                 | 21,25            |                  | 0,75            | 3,66         | 12,07            | 0,43        | 3,69             |          |
| ALDARA 5                                                                                                    | 6 CREME SACHB       | CRE     | 12St 0185306          | L I               | 87,26            |                  | 1,33            | 1,55         | 62,93            | 1,09        | 1,76             |          |
| AREUTID S                                                                                                    | PAG. PEKA N         | TRO     | 100ml 0379623         | 5 0               | 21,25            |                  | 0,75            | 3,66         | 12,07            | 0,43        | 3,69             |          |
| ASCOTOP                                                                                                    | NASAL 5MG           | NAS     | 6St 0310720           | L 0               | 92,07            |                  | 1,44            | 1,59         | 66,85            | 1,17        | 1,78             |          |
| AVONEX 30                                                                                                    | UG LUER LOCK        | FER     | 4St 0647799           | 5                 | 1.635,67         |                  | 7,60            | 0,47         | 1.326,21         | 6,19        | 0,47             |          |
| AVONEX 30                                                                                                    | UG LUER LOCK        | ILO     | 4St 0607741           | 1                 | 1.650,83         |                  | 22,76           | 1,40         | 1.338,58         | 18,56       | 1,41             |          |
| CERAZETT                                                                                                    |                     | FTA     | 6X28St 0421688        | ,                 | 48,58            |                  | 0,52            | 1,08         | 31,37            | 0,42        | 1,36             | L        |
| CETIRIZIN                                                                                                    | HEXAL B ALLERG      | FTA     | 100St 0183022         | ,                 | 32,97            |                  | 0,99            | 3,10         | 19,38            | 0,59        | 3,14             | L        |
| CETIRIZIN                                                                                                    | HEXAL B ALLERG      | FTA     | 50St 0183016          | 0                 | 17,98            |                  | 0,63            | 3,63         | 10,21            | 0,36        | 3,66             |          |
| CO HYPER                                                                                                    | T SPAG              | TRO     | 100ml 0382170         | 3                 | 21,25            |                  | 0,75            | 3,66         | 12,07            | 0,43        | 3,69             | L        |
| COLIFOAN                                                                                                    | REKTALSCHAU         | RSC     | 1X20.8g 0747414       | )                 | 34,91            |                  | 1,35            | 4,02         | 20,22            | 1,10        | 5,75             |          |
| CUTRO SP.                                                                                                    | AG PEKA             | TRO     | 50ml 0295329          | )                 | 13,70            |                  | 0,55            | 4,18         | 7,35             | 0,31        | 4,40             |          |
| A DAXAS 500     A     A | UG                  | FTA     | 30St 0656365          | 5 0               | 74,70            |                  | 1,13            | 1,54         | 52,68            | 0,92        | 1,78             |          |
| A DAXAS 500     A     A | UG                  | FTA     | 90St 0656366          | L 0               | 202,04           |                  | 3,38            | 1,70         | 156,57           | 2,75        | 1,79             | 1        |
| T DEAS SPAC                                                                                                    | PEKA N              | TRO     | 50ml 0295325          | 3                 | 13,70            |                  | 0,55            | 4,18         | 7,35             | 0,31        | 4,40             | 1        |
| ENGERIX B                                                                                                    | ERWACHSENE          | FER     | 1St 0053946           | 5                 | 57,39            |                  | 4,49            | 8,49         | 38,56            | 3,67        | 10,52            |          |
|                                                                                                    |                     | TRO     | 50 10425222           |                   | 10.70            |                  | 0.00            |              | 7.00             | 0.21        |                  | 1        |
|                                                                                                    |                     |         |                       | Mensels, 1        | Kananisha In     |                  | Dataila         | Develope     | Canada           | Kuitaula    | A                | -        |
| trg                                                                                                    |                     |         |                       | warenkorb         | ändern           | tournieren       | Details         | Drucken      | Senden           | ändern      | Alle             | en       |
| Alt                                                                                                    |                     |         |                       | F5                | F6               | F7               | F8              | F9           | F10              | F11         | F12              |          |

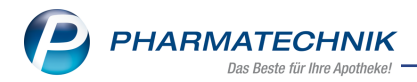

#### Diese Spalten wurden auch in den Ausdruck der Preisänderungsliste übernommen.

|                                                                                                    |                                                                    |                                                                                 |                                                                                                    |                                                                                                    |                                                                                                    |       |                                                                                                    |                                                                                                    |                                                                                         | Sei                                                                                        | ite: 1/1                                                                                          |
|----------------------------------------------------------------------------------------------------|--------------------------------------------------------------------|---------------------------------------------------------------------------------|----------------------------------------------------------------------------------------------------|----------------------------------------------------------------------------------------------------|----------------------------------------------------------------------------------------------------|-------|----------------------------------------------------------------------------------------------------|----------------------------------------------------------------------------------------------------|-----------------------------------------------------------------------------------------|--------------------------------------------------------------------------------------------|---------------------------------------------------------------------------------------------------|
|                                                                                                    | Preisänderu                                                        | ungslis                                                                         | ste vo                                                                                                    | m 26                                                                                                 | .07.201                                                                                                    | 8 15: | 47:06                                                                                                   | 6                                                                                                    |                                                                                         |                                                                                            |                                                                                                   |
|                                                                                                    |                                                                    | SI                                                                              | tichtag: 1                                                                                                    | 15.07.2                                                                                              | 018                                                                                                    |       |                                                                                                    |                                                                                                    |                                                                                         |                                                                                            |                                                                                                   |
| Preiserhöhung                                                                                                    |                                                                    |                                                                                 |                                                                                                    |                                                                                                    |                                                                                                    |       |                                                                                                    |                                                                                                    |                                                                                         |                                                                                            |                                                                                                   |
| Artikelbezeichnung                                                                                                    | DAR                                                                | Einheit                                                                         | PZN                                                                                                    | Best.                                                                                                | Apo-VK                                                                                                    | UVP   | Diff (€)                                                                                                | Diff (%)                                                                                                  | App-EK                                                                                  | Diff (€)                                                                                   | Diff (%                                                                                           |
| ADOL SPAG PEKA N                                                                                                    | TRO                                                                | 50ml                                                                            | 04263245                                                                                                    | 0                                                                                                    | 13,70                                                                                                    |       | 0,55                                                                                                    | 4,18                                                                                                    | 7,35                                                                                    | 0.31                                                                                       | 4,4                                                                                               |
| AETHOXYSKLEROL 0.5%                                                                                                    | ILO                                                                | 5X2ml                                                                           | 01291910                                                                                                    | 0                                                                                                    | 26,58                                                                                                    |       | 0,77                                                                                                    | 2,98                                                                                                    | 13,43                                                                                   | 0,63                                                                                       | 4,9                                                                                               |
| AETHOXYSKLEROL 3%                                                                                                    | ILO                                                                | 5X2ml                                                                           | 01291956                                                                                                    | 0                                                                                                    | 40,21                                                                                                    |       | 1,62                                                                                                    | 4,20                                                                                                    | 24,54                                                                                   | 1,32                                                                                       | 5,6                                                                                               |
| AILGENO SPAG PEKA                                                                                                    | TRO                                                                | 50ml                                                                            | 07155912                                                                                                    | 0                                                                                                    | 13,70                                                                                                    |       | 0,55                                                                                                    | 4,18                                                                                                    | 7,35                                                                                    | 0,31                                                                                       | 4,4                                                                                               |
| AILGENO SPAG PEKA                                                                                                    | TRO                                                                | 100ml                                                                           | 07155929                                                                                                    | 0                                                                                                    | 21,25                                                                                                    |       | 0,75                                                                                                    | 3,66                                                                                                    | 12,07                                                                                   | 0,43                                                                                       | 3,6                                                                                               |
| AKUTUR SPAG                                                                                                    | TRO                                                                | 50ml                                                                            | 03821602                                                                                                    | 0                                                                                                    | 13,70                                                                                                    |       | 0,55                                                                                                    | 4,18                                                                                                    | 7,35                                                                                    | 0,31                                                                                       | 4,4                                                                                               |
| AKUTUR SPAG                                                                                                    | TRO                                                                | 100ml                                                                           | 03821619                                                                                                    | 0                                                                                                    | 21,25                                                                                                    |       | 0,75                                                                                                    | 3,66                                                                                                    | 12,07                                                                                   | 0,43                                                                                       | 3,6                                                                                               |
| ALDARA 5% CREME SACHETS                                                                                                    | CRE                                                                | 12St                                                                            | 01853064                                                                                                    | 0                                                                                                    | 87,26                                                                                                    |       | 1,33                                                                                                    | 1,55                                                                                                    | 62,93                                                                                   | 1,09                                                                                       | 1,7                                                                                               |
| AREUTID SPAG. PEKA N                                                                                                    | TRO                                                                | 100ml                                                                           | 03796235                                                                                                    | 0                                                                                                    | 21,25                                                                                                    |       | 0,75                                                                                                    | 3,66                                                                                                    | 12,07                                                                                   | 0,43                                                                                       | 3,6                                                                                               |
| ASCOTOP NASAL 5MG                                                                                                    | NAS                                                                | 6St                                                                             | 03107201                                                                                                    | 0                                                                                                    | 92,07                                                                                                    |       | 1,44                                                                                                    | 1,59                                                                                                    | 66,85                                                                                   | 1,17                                                                                       | 1,7                                                                                               |
| AVONEX 30UG LUER LOCK                                                                                                    | ILO                                                                | 4St                                                                             | 06077417                                                                                                    | 0                                                                                                    | 1.650,83                                                                                                    |       | 22,76                                                                                                   | 1,40                                                                                                    | 1.338,58                                                                                | 18,56                                                                                      | 1,4                                                                                               |
| MONEY 2010 LUEP LOCK                                                                                                    | FER                                                                | 491                                                                             | 06477006                                                                                                    | 0                                                                                                    | 1.835.67                                                                                                    |       | 7.60                                                                                                    | 0.47                                                                                                    | 1 326 21                                                                                | 8.10                                                                                       | 0.4                                                                                               |
| WONEX 300G LOER LOCK                                                                                                    | 1 LIV                                                              | 400                                                                             | 00477530                                                                                                    | ŭ                                                                                                    | 1.030,07                                                                                                    |       | . (                                                                                                    | 0,47                                                                                                    | 1.000.00.00                                                                             | 0,15                                                                                       | 0,4                                                                                               |
| Preissenkung                                                                                                    | 048                                                                | Finhait                                                                         | D7N                                                                                                    | Bert                                                                                                 | Anno VIV                                                                                                    | INP   | Diff.(0)                                                                                                | Diff (%)                                                                                                  | Ann EV                                                                                  | 0,15                                                                                       | 0,4                                                                                               |
|                                                                                                    | DAR                                                                | Einheit                                                                         | PZN                                                                                                    | Best.                                                                                                | Apo-VK                                                                                                    | UVP   | Diff (6)                                                                                                | Diff (%)                                                                                                  | Apo-EK                                                                                  | Diff (C)                                                                                   | Diff (9                                                                                           |
| Preissenkung<br>Anikalbezeichnung<br>AQULAR AUGENTROPFEN<br>AGOVAR AUGENTROPFEN                                                                                                    | DAR<br>ATR                                                         | Einheit<br>5ml                                                                  | PZN<br>01485519                                                                                                    | Best.                                                                                                | Apo-VK<br>18,52                                                                                                    | UVP   | Diff (0)<br>-2,11                                                                                       | Diff (%)<br>-10,23                                                                                        | Apo-EK<br>6,84                                                                          | Diff (C)<br>-1,73                                                                          | Diff (9<br>-20,1                                                                                  |
| Preissenkung<br>Artikelbezeichnung<br>ACULAR AUGENTROPFEN<br>ARCOXIA 60MG                                                                                                    | DAR<br>ATR<br>FTA                                                  | Einheit<br>5ml                                                                  | PZN<br>01485519<br>01124626                                                                                             | Best.                                                                                                | Apo-VK<br>18,52<br>59,98                                                                                                    | UVP   | Diff (6)<br>-2,11<br>-2,82                                                                              | Diff (%)<br>-10,23<br>-4,49                                                                               | Apo-EK<br>6,84<br>40,67                                                                 | Diff (6)<br>-1.73<br>-2.30                                                                 | Diff (9<br>-20,1<br>-5,3                                                                          |
| Preissenkung<br>Aräkelbezeichnung<br>AcuLar Augentropfen<br>Arecoxia 60Mg<br>ARCOXIA 60Mg<br>ARCOXIA 60Mg                                                                                                    | DAR<br>ATR<br>FTA<br>FTA                                           | Einheit<br>5ml<br>50St<br>100St                                                 | PZN<br>01485519<br>01124626<br>09003922                                                                                 | Best.<br>0<br>0                                                                                      | Apo-VK<br>18.52<br>59.98<br>116.87<br>24.41                                                                                                    | UVP   | Diff (C)<br>-2,11<br>-2,82<br>-4,03                                                                     | Diff (%)<br>-10,23<br>-4,49<br>-3,33<br>-23,41                                                            | Apo-EK<br>6,84<br>40,67<br>87,09                                                        | Diff (C)<br>-1,73<br>-2,30<br>-3,29                                                        | Diff (9<br>-20.1<br>-5.3<br>-3.6                                                                  |
| Arskelbezeichnung<br>Arskelbezeichnung<br>AcULAR AUGENTROPFEN<br>ARCCXIA 60MG<br>ARCCXIA 60MG<br>AVALCX 400MS FLMTABLETTEN<br>AVALCX 400MS FLMTABLETTEN                                                                                                    | DAR<br>ATR<br>FTA<br>FTA<br>FTA<br>ETA                             | Einheit<br>5mi<br>50St<br>100St<br>5St<br>7St                                   | PZN<br>01485519<br>01124626<br>09003922<br>00032106                                                                     | Best.<br>0<br>0<br>0                                                                                 | Apo-VK<br>18.52<br>59.98<br>116.87<br>24.41<br>20.39                                                                                                    | UVP   | Diff (6)<br>-2.11<br>-2.82<br>-4.03<br>-7.46                                                            | Diff (%)<br>-10,23<br>-4,49<br>-3,33<br>-23,41<br>-25,72                                                  | Apo-EK<br>6,84<br>40,67<br>87,09<br>11,65                                               | Diff (C)<br>-1,73<br>-2,30<br>-3,29<br>-6,09                                               | Diff (9<br>-20,1<br>-5,3<br>-3,6<br>-34,3                                                         |
| Arsikelbezeichnung<br>Arsikelbezeichnung<br>ActULRA AUGENTROPFEN<br>ARCOXIA 60MG<br>ARACOXIA 60MG<br>AVALOX 400MG FILMTABLETTEN<br>AVALOX 400MG FILMTABLETTEN<br>AVALOX 400MG FILMTABLETTEN<br>AVALOX 400MG FILMTABLETTEN                                                                                                    | DAR<br>ATR<br>FTA<br>FTA<br>FTA<br>FTA<br>TAR                      | Einheit<br>5ml<br>50St<br>100St<br>5St<br>100St                                 | PZN<br>01485519<br>01124626<br>00003922<br>00032106<br>00032112                                                         | Best.<br>0<br>0<br>0<br>0                                                                            | Apo-VK<br>18.52<br>59.98<br>116.87<br>24.41<br>30.39<br>244.68                                                                                                    | UVP   | Diff (6)<br>-2,11<br>-2,82<br>-4,03<br>-7,46<br>-10,55<br>-2,21                                         | Diff (%)<br>-10,23<br>-4,49<br>-3,33<br>-23,41<br>-25,77<br>-1 10                                         | Apo-EK<br>6,84<br>40,67<br>87,09<br>11,65<br>16,53<br>191,38                            | Diff (C)<br>-1.73<br>-2.30<br>-3.29<br>-6.09<br>-8.61                                      | Diff (9<br>-20.1<br>-5,3<br>-3,6<br>-34,3<br>-34,2<br>-34,2                                       |
| Preissenkung<br>Aräkelbezeichnung<br>AcuLaR AUGENTROPFEN<br>ARCOXIA 60MG<br>ARACOXIA 60MG<br>ARACOXIA 60MG<br>AVALOX 400MG FILMTABLETTEN<br>AVALOX 400MG FILMTABLETTEN<br>AZILOZ TI MG<br>BI (DBERES 10MG                                                                                                    | DAR<br>ATR<br>FTA<br>FTA<br>FTA<br>TAB<br>TAR                      | Einheit<br>5ml<br>50St<br>100St<br>5St<br>7St<br>100St<br>98St                  | PZN<br>01485519<br>01124626<br>09003922<br>00032106<br>00032112<br>09695357                                             | Best.<br>0<br>0<br>0<br>0<br>0<br>0                                                                  | Apo-VK<br>18,52<br>59,98<br>116,87<br>24,41<br>30,39<br>244,68<br>57,80                                                                                                    | UVP   | Diff (6)<br>-2,11<br>-2,82<br>-4,03<br>-7,46<br>-10,55<br>-2,71<br>-20,55                               | 0,47<br>Diff (%)<br>-10,23<br>-4,49<br>-3,33<br>-23,41<br>-25,77<br>-1,10<br>-26,23                       | Apo-EK<br>6,84<br>40,67<br>87,09<br>11,65<br>16,53<br>191,36<br>38,89                   | Diff (C)<br>-1,73<br>-2,30<br>-3,29<br>-6,09<br>-8,61<br>-2,21<br>-16,77                   | Diff (9<br>-20.1<br>-5.3<br>-34.3<br>-34.2<br>-1.1                                                |
| Arskelbezeichnung<br>Arskelbezeichnung<br>Actikelbezeichnung<br>Actura AugenTROPFEN<br>ARCOXIA 60MG<br>ARCOXIA 60MG<br>ARCOXIA 60MG<br>ARCOXIA 60MG<br>ARCOXIA 60MG<br>FILMTABLETTEN<br>AZILECT 1MG<br>BLOPRESS 10MG<br>DRUWIXA 3MG FERTIGSPRITZF                                                                                                    | DAR<br>ATR<br>FTA<br>FTA<br>FTA<br>TAB<br>TAB                      | Einheit<br>5ml<br>50St<br>100St<br>7St<br>100St<br>98St<br>155                  | PZN<br>01485519<br>01124626<br>09003922<br>00032106<br>00032112<br>09695357<br>01998756<br>07123390                     | Best.<br>0<br>0<br>0<br>0<br>0<br>0<br>0<br>0<br>0                                                   | Apo-VK<br>18,52<br>59,98<br>116,87<br>24,41<br>30,39<br>244,68<br>57,80<br>93,93                                                                                                    | UVP   | Diff (6)<br>-2.11<br>-2.82<br>-4.03<br>-7.46<br>-10.55<br>-2.71<br>-20.55<br>-1.26                      | 0,47<br>Diff (%)<br>-10,23<br>-4,49<br>-3,33<br>-23,41<br>-25,77<br>-1,10<br>-26,23<br>-1,84              | Apo-EK<br>6,84<br>40,67<br>87,09<br>11,65<br>16,53<br>191,36<br>38,89<br>88,37          | Diff (C)<br>-1,73<br>-2,30<br>-3,29<br>-6,09<br>-8,61<br>-2,21<br>-16,77<br>-1,44          | Diff (9<br>-20,1<br>-5,3<br>-3,6<br>-34,3<br>-34,2<br>-1,1<br>-30,1<br>-2,0                       |
| Verview audor coeff LOCK  Preissenkung  Verkelbezeichnung  COLURA AUGENTROPFEN  VECOXIA 80MG  VECOXIA 80MG  VALCX 400MG FILMTABLETTEN  VALCX 400MG FILMTABLETTEN  VALCX 400MG FILMTABLETTEN  ILOPRESS 16MG ICOVIVA 3MG FERTIGSPRITZE  IBETABIS GENILAB Y22/1060FD                                                                                                    | DAR<br>ATR<br>FTA<br>FTA<br>FTA<br>TAB<br>TAB<br>TAB<br>ILO<br>IHP | Einheit<br>5ml<br>50St<br>100St<br>100St<br>100St<br>100St<br>1St<br>3St        | PZN<br>01485519<br>01124626<br>09003922<br>00032106<br>00032112<br>09695357<br>01998756<br>07123390<br>09924119         | Best.<br>0<br>0<br>0<br>0<br>0<br>0<br>0<br>0<br>0<br>0<br>0<br>0<br>0                               | Apo-VK<br>18.52<br>59.98<br>116.87<br>24.41<br>30.39<br>244.68<br>57.80<br>93.93<br>121.36                                                                                                    | UVP   | Diff (6)<br>-2,11<br>-2,82<br>-4,03<br>-7,46<br>-10,55<br>-2,71<br>-20,55<br>-1,76<br>-1,14             | 0,47<br>Diff (%)<br>-10,23<br>-4,49<br>-3,33<br>-23,41<br>-25,77<br>-1,10<br>-26,23<br>-1,84<br>-0,93     | Apo-EK<br>6,84<br>40,67<br>11,65<br>16,53<br>191,36<br>68,37<br>90,75                   | Diff (C)<br>-1,73<br>-2,30<br>-3,29<br>-6,09<br>-8,61<br>-2,21<br>-16,77<br>-1,44<br>-0,93 | Diff (9<br>-20,1<br>-5,3<br>-34,3<br>-34,2<br>-1,1<br>-30,1<br>-2,0<br>-1,0                       |
| Avikelbezeichnung<br>Avikelbezeichnung<br>AcuLaR AUGENTROPFEN<br>ARCOXIA 60MG<br>ARCOXIA 60MG<br>ARCOXIA 60MG<br>AVALOX 400MG FILMTABLETTEN<br>AVALOX 400MG FILMTABLETTEN<br>AVALOX 400MG FILMTABLETTEN<br>AVALOX 400MG FILMTABLETTEN<br>BJLOPRESS 10MG<br>BJLOPRESS 10MG<br>BJLOPRESS 10MG<br>BJLOPRESS 10MG<br>BJLOPRESS 10MG FILMTGSPRITZE<br>BRETARIJS GENUAIR 322UG60ED                                                                                                    | DAR<br>ATR<br>FTA<br>FTA<br>FTA<br>FTA<br>TAB<br>ILO<br>IHP        | Einheit<br>5ml<br>50St<br>100St<br>7St<br>100St<br>98St<br>1St<br>3St           | PZN<br>01485519<br>01124626<br>000032106<br>000032112<br>09695357<br>01998756<br>07123390<br>09924119                   | Best.<br>0<br>0<br>0<br>0<br>0<br>0<br>0<br>0<br>0                                                   | Apo-VK<br>18.52<br>59.98<br>116.87<br>24.41<br>34.41<br>34.4 | UVP   | Diff (6)<br>-2,11<br>-2,82<br>-4,03<br>-7,46<br>-10,55<br>-2,71<br>-20,55<br>-1,76<br>-1,14             | 0,47<br>Diff (%)<br>-10,23<br>-4,49<br>-3,33<br>-23,41<br>-25,77<br>-1,10<br>-26,23<br>-1,84<br>-0,93     | Apo-EK<br>6,84<br>40,67<br>87,09<br>11,65<br>16,53<br>191,36<br>38,89<br>68,37<br>90,75 | Diff (C)<br>-1,73<br>-2,30<br>-3,29<br>-6,09<br>-8,61<br>-2,21<br>-16,77<br>-1,44<br>-0,93 | Diff (9<br>-20.1<br>-5.3<br>-34.3<br>-34.2<br>-1.1<br>-30.1<br>-2.0<br>-1.0                       |
| Artikelbezeichnung<br>Artikelbezeichnung<br>Aufükelbezeichnung<br>ARCOXIA 60MG<br>ARCOXIA 60MG<br>ARCOXIA 60MG<br>ARCOXIA 60MG<br>ARCOXIA 60MG<br>ARCOXIA 60MG<br>FILMTABLETTEN<br>AVALOX 400MG FILMTABLETTEN<br>AVALOX 400MG FILMTABLETTEN<br>AVALOX 400MG FILMTABLETTEN<br>AVALOX 400MG FILMTABLETTEN<br>BUOPRESS 10MG<br>BONVIVA 3MG FERTIGSPRITZE<br>BRETARIS GENUAIR 322UG60ED<br>Sonstige                                                                                                    | DAR<br>ATR<br>FTA<br>FTA<br>FTA<br>TAB<br>ILO<br>IHP               | Einheit<br>5ml<br>505t<br>555t<br>755t<br>1005t<br>985t<br>1905t<br>15t<br>35t  | PZN<br>01485519<br>01124526<br>00032106<br>00032106<br>00032112<br>09695357<br>07123390<br>09924119                     | Best.<br>0<br>0<br>0<br>0<br>0<br>0<br>0<br>0<br>0<br>0                                              | Apo-VK<br>18.52<br>59,98<br>116.87<br>24.41<br>30.39<br>244.68<br>57,80<br>93,93<br>121,36                                                                                                    | UVP   | Diff (C)<br>-2,11<br>-2,82<br>-4,03<br>-7,46<br>-10,55<br>-2,71<br>-20,55<br>-1,76<br>-1,14             | Diff (%)<br>-10,23<br>-4,49<br>-3,33<br>-23,41<br>-25,77<br>-1,10<br>-26,23<br>-1,84<br>-0,93             | Apo-EK<br>6,84<br>40,67<br>87,09<br>11,65<br>16,53<br>191,36<br>38,89<br>68,37<br>90,75 | Diff (C)<br>-1,73<br>-2,30<br>-3,29<br>-6,09<br>-8,61<br>-2,21<br>-16,77<br>-1,44<br>-0,93 | Diff (9<br>-20,1<br>-5,3<br>-34,3<br>-34,2<br>-1,1<br>-30,1<br>-2,0<br>-1,0                       |
| Artikelbezeichnung<br>Acular Augentroppen<br>Acular Augentroppen<br>Azocoxia 60Mg<br>Akacoxia 60Mg<br>Akacoxia 60Mg | DAR<br>ATR<br>FTA<br>FTA<br>FTA<br>TAB<br>ILO<br>IHP<br>DAR        | Einheit<br>Sml<br>50St<br>100St<br>100St<br>100St<br>100St<br>18t<br>3St<br>3St | PZN<br>01485519<br>01124626<br>09003922<br>090032106<br>00032110<br>09695357<br>01998756<br>07123390<br>09924119<br>PZN | Best.<br>0<br>0<br>0<br>0<br>0<br>0<br>0<br>0<br>0<br>0<br>0<br>0<br>0<br>0<br>0<br>0<br>0<br>0<br>0 | Apo-VK<br>18,52<br>59,98<br>116,87<br>24,41<br>30,39<br>244,68<br>57,80<br>93,93<br>121,36<br>Apo-VK                                                                                                    | UVP   | Diff (C)<br>-2,11<br>-2,82<br>-4,03<br>-7,46<br>-10,55<br>-2,71<br>-20,55<br>-1,76<br>-1,14<br>Diff (C) | Diff (%)<br>-10,23<br>-4,49<br>-3,33<br>-23,41<br>-25,77<br>-1,10<br>-26,23<br>-1,84<br>-0,93<br>Diff (%) | Apo-EK<br>6,84<br>40,67<br>87,09<br>11,65<br>16,53<br>191,36<br>38,89<br>68,37<br>90,75 | Diff (€)<br>-1,73<br>-2,30<br>-3,29<br>-6,09<br>-8,61<br>-2,21<br>-16,61<br>-1,44<br>-0,93 | Diff (3<br>-20,1)<br>-5,3<br>-34,3<br>-34,3<br>-34,2<br>-1,1<br>-30,1)<br>-2,0<br>-1,0<br>Diff (3 |

Für den Ausdruck von Etiketten mit **Drucken - F9** können Sie ebenfalls den minimalen VK-Änderungswert festlegen, ab welchem ein Artikel zum Etikettendruck ausgewählt werden soll. Nutzen Sie dafür im Fenster **Druckoptionen Preisänderungsliste** unter **Etiketten** nach dem Feld **AB VK-Änderung mind. +/-** die Auswahlliste für € bzw. %.

| Druckoptionen zur Preisänderungsliste                                                                                                    | 2                        |
|----------------------------------------------------------------------------------------------------|--------------------------|
| Gesamte Liste Nur markierte Einträge                                                                                                    |                          |
| Preisänderungsliste                                                                                                    |                          |
| Sortierung nach                                                                                                    | Artikelbezeichnung -     |
| Druckbereich Buchstabe von                                                                                                    | bis                      |
| Etiketten<br>Typ Preiset<br>Anzahl<br>Nur Festbetragsartikel<br>Mit eigenen Preisen<br>Ab VK-Änderung mind. +/-<br>Abgabebestimmung Alle | ikett v<br>0,00 € v<br>v |
| Als Standard<br>speichern<br>F1                                                                                                    | OK Abbrechen<br>F12 Esc  |

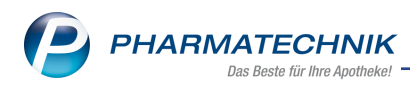

# 10 securPharm

# 10.1 Zugangsdaten eintragen

#### Modul: Firmenstamm

Anwendungsfall: Zugangsdaten eintragen

## Neu/geändert:

Jede Apotheke muss vor dem Anschluss an den securPharm-Apothekenserver als berechtigter Teilnehmer legitimiert werden. Die NGDA (Netzgesellschaft Deutscher Apotheker mbH) wird die Anmeldung zum securPharm-Apothekenserver, der für die Echtheitsprüfung der Packungen genutzt werden soll, vornehmen.

Daher hat die NGDA selbst das sogenannte N-Ident-Verfahren entwickelt – ein Identifizierungsverfahren, das sicherstellt, dass nur Berechtigte Zugang zum Server erhalten. Mit ihm werden die Nutzer auf die securPharm-Datenbank zugreifen können.

Die Kosten für das Zertifikat betragen 20 EUR zzgl. MwSt. Das Zertifikat hat eine Gültigkeit von 2 Jahren und muss dann erneut beantragt werden.

Wenn Sie sich bereits am N-Ident-Portal registriert, als Teilnehmer an securPharm legitimiert und Ihre Zugangsdaten erhalten haben, können Sie diese bereits in IXOS einpflegen. Falls Sie das Zertifikat bereits außerhalb von IXOS heruntergeladen haben, dann können Sie dieses in IXOS importieren.

Damit ist sichergestellt, dass Sie zum Start von securPharm am 09.02.2019 für die Erfassung und Verifizierung der Packungen vorbereitet sind.

Gehen Sie zur Einrichtung des Zugangs wie folgt vor:

- 1. Öffnen Sie zum Hinterlegen Ihrer Zugangsdaten im Menü **Systempflege** das Modul **Firmenstamm**.
- 2. Wechseln Sie auf die Seite securPharm.

<sup>1</sup> Der Abschnitt **securPharm Pilotbetrieb** wird nur dann angezeigt, wenn Sie eine securPharm-Lizenz für den Pilotbetrieb bei *PHARMATECHNIK* erworben haben.

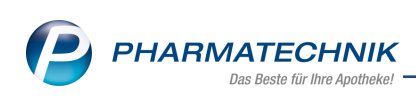

| Irrmenstamm                |             |  |  | Þ | 8 | Ŧ | ? | Ø | 강 | × |
|----------------------------|-------------|--|--|---|---|---|---|---|---|---|
| Name                       |             |  |  |   |   |   |   |   |   |   |
| Firma Tal Apotheke         |             |  |  |   |   |   |   |   |   |   |
| Stammdaten                 | N-Ident     |  |  |   |   |   |   |   |   |   |
| Einanzen                   |             |  |  |   |   |   |   |   |   |   |
| FivePX Veror/Ifund         | Zertifikat  |  |  |   |   |   |   |   |   |   |
| Piverx vorproliding        | Ablaufdatum |  |  |   |   |   |   |   |   |   |
| secur <u>P</u> harm        | Betriebsart |  |  |   |   |   |   |   |   |   |
| <u>L</u> ogos              |             |  |  |   |   |   |   |   |   |   |
| Öffnungszeiten             |             |  |  |   |   |   |   |   |   |   |
| Anschriften                |             |  |  |   |   |   |   |   |   |   |
| K <u>u</u> ndendisplay     |             |  |  |   |   |   |   |   |   |   |
| <u>K</u> ommunikation      |             |  |  |   |   |   |   |   |   |   |
| MMR-Daten                  |             |  |  |   |   |   |   |   |   |   |
| Connect- <u>i</u> mpressum |             |  |  |   |   |   |   |   |   |   |
| Laufende <u>N</u> ummern   |             |  |  |   |   |   |   |   |   |   |
| MEP24web                   |             |  |  |   |   |   |   |   |   |   |
| DMS                        |             |  |  |   |   |   |   |   |   |   |
| Strg Speichern             | Neues       |  |  |   |   |   |   |   |   |   |
| Alt F1                     | F3          |  |  |   |   |   |   |   |   |   |

- 3. Je nachdem, ob Sie bereits außerhalb von IXOS ein Zertifikat von der NGDA heruntergeladen haben, verfahren Sie wie folgt:
  - a. kein Zertifikat vorhanden:

Wählen Sie **Neues Zertifikat - F3** oder klicken Sie auf den 으 roten Button im Feld **Zertifikat**.

| ⇔ | Das Fenste | N-Ident | Zertifikat | öffnet | sich. |
|---|------------|---------|------------|--------|-------|
| 5 | Das Fenste | N-Ident | Zertifikat | öffnet | sich  |

| N-Ident Zertifikat her                  | unterladen       | 2                |
|-----------------------------------------|------------------|------------------|
| Benutzername<br>Passwort<br>Betriebsart | Produktion       | •                |
|                                         | ОК<br><b>F12</b> | Abbrechen<br>Esc |

Geben Sie Ihren **Benutzernamen** und das **Passwort** ein, wählen als **Betriebsart** den Eintrag **Produktion** und bestätigen Sie die Eingabe mit **OK - F12**.

b. Zertifikat vorhanden:

Wählen Sie Zertifikat aus Datei - Strg+F3.

Das Fenster N-Ident Zertifikat öffnet sich.

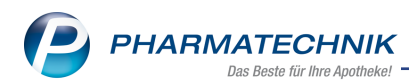

| N-Ident Zertifikat aus | Datei importieren | 2 ?       |
|------------------------|-------------------|-----------|
| Benutzername           |                   |           |
| Passwort               |                   |           |
| Betriebsart            | Produktion        | -         |
| Zertifikatsdatei       |                   |           |
|                        |                   |           |
|                        |                   |           |
|                        |                   |           |
|                        |                   |           |
|                        |                   | <b>,</b>  |
|                        | ОК                | Abbrechen |
|                        | F12               | Esc       |

Geben Sie Ihren **Benutzernamen** und das **Passwort** ein und wählen als **Betriebsart** den Eintrag **Produktion**.

Mit Auswahl des Browsebuttons am Feld **Zertifikatsdatei** öffnet sich das Fenster **Zertifikatsdatei für Import auswählen**, in welchem Sie die Zertifikatsdatei aus Ihrem Dateisystem auswählen und mit **Öffnen** nach IXOS importieren können. Bestätigen Sie die Eingabe mit **OK - F12**.

Bei korrekter Eingabe wird das Zertifikat heruntergeladen bzw. eingelesen und es

erscheint auf der Seite **securPharm** unter **N-Ident** im Feld **Zertifikat** ein Sügrüner Button.

| Irimenstamm              |                              | ß    | <u> </u> | ? © | ।<br>सु |
|--------------------------|------------------------------|------|----------|-----|---------|
| Name                     |                              |      |          |     |         |
| Firma Berg Apotheke      |                              | <br> |          |     |         |
| Stammdaten               | N-Ident                      |      |          |     |         |
| <u>F</u> inanzen         | Zertifikat 🙋 👔               |      |          |     |         |
| FiveRX Vorprüfung        | Benutzername                 |      |          |     |         |
| secur <u>P</u> harm      | Ablaufdatum Betriebsart Test |      |          |     |         |
| <u>L</u> ogos            |                              |      |          |     |         |
| <u>Ö</u> ffnungszeiten   |                              |      |          |     |         |
| <u>A</u> nschriften      |                              |      |          |     |         |
| K <u>u</u> ndendisplay   | securPharm Pilotbetrieb      |      |          |     |         |
| <u>K</u> ommunikation    |                              |      |          |     |         |
| MMR-Daten                | Verbindungsart Keine Angabe  |      |          |     |         |
| Connect-Impressum        | Benutzername                 |      |          |     |         |
|                          | Verbindungstest              |      |          |     |         |
| Laufende <u>N</u> ummern |                              |      |          |     |         |
| M <u>E</u> P24web        |                              |      |          |     |         |
| <u>D</u> MS              |                              |      |          |     |         |
| Strg Speichern           | Neues<br>Zertifikat          |      |          |     |         |
| Alt F1                   | F3                           |      |          |     |         |

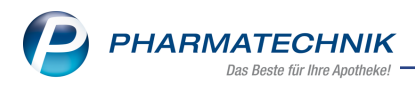

Mit Klick auf den Info-Button i hinter dem Feld **Zertifikat** erhalten Sie Informationen zum Erlangen des Zertifikats, sowie direkte Links zur Homepage der NGDA und zu Informationen zu securPharm von **PHARMATECHNIK**.

| () | Zur Feststellung Ihrer digitalen Identität für die Teilnahme an securPharm wurde von der<br>Netzgesellschaft Deutscher Apotheker mbH, kurz <u>NGDA</u> , das N-Ident-Verfahren<br>entwickelt.<br>Sie erhalten für jede Betriebsstätte einen Benutzernamen, ein Passwort und ein<br>elektronisches Zertifikat.<br>IXOS benötigt diese Daten zur automatischen Anmeldung am securPharm-Apothekenserver.<br>Für weitere Informationen: <u>https://www.pharmatechnik.de/securpharm</u> |
|----|----------------------------------------------------------------------------------------------------|
|    | ОК                                                                                                    |

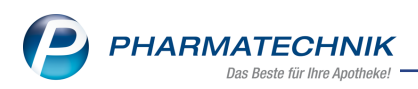

# **11 Informationen zu aktuellen Themen im Apothekenmarkt**

Zahlreiche neue Herausforderungen bestimmen täglich Ihren Apothekenalltag, insbesondere auch auf dem Gebiet der gesetzlichen Regelungen.

Zu folgenden aktuellen Themen im Apothekenmarkt können Sie sich jederzeit gerne auf unserer **PHARMATECHNIK**-Homepage informieren. Sie erhalten dort die aktuellsten Informationen auf einen Blick.

# 11.1 Aktuelles zur Kassennachschau

Informationen auf unserer Homepage finden Sie hier.

## 11.2 Aktuelles zur Datenschutzgrundverordnung (DSGVO)

Informationen auf unserer Homepage finden Sie hier.

# 11.3 Aktuelles zu securPharm

Informationen auf unserer Homepage finden Sie <u>hier</u>. Eine umfangreiche Sammlung an FAQs finden Sie <u>hier</u> zum Download.

Zu diesen und vielen anderen Themen können Sie sich auch gerne auf unserem Web-Portal in der Rubrik **IXOS FAQ** informieren.

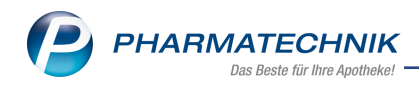

# 12 Unterstützung beim Arbeiten mit IXOS

## IXOS.eCall: Online-Support für IXOS

Wenn Sie Wünsche oder Fragen zur Funktionsweise von IXOS haben, dann können Sie direkt aus dem Modul **Notes**, Kategorie **Nachrichten** mit der Funktion **IXOS.eCall** den *PHARMATECHNIK*-Online-Support kontaktieren. Damit ist ein reibungsloser Ablauf in der Apotheke ohne Wartezeit am Telefon sowie ein effektiver Ablauf in der *PHARMATECHNIK*-Hotline gewährleistet.

## Web-Portal des Online-Supports: www.pharmatechnik.de/online-support

Sie erhalten Hilfestellungen und Informationen, damit Ihr Anliegen schnellstmöglich geklärt werden kann. Sie finden hier die Kontaktdaten der **Hotline**, Formulare für **Supportanfragen**, **F**requently **A**sked **Q**uestions, die **IXOS-Onlinehilfe**, **Support-Dokumente**, den **Release-Plan**, Informationen zu **Produktschulungen** sowie ein Bestellformular für **Verbrauchsmaterialien**. Das Web-Portal des **Online-Supports** können Sie jederzeit entweder unter **www.pharmatechnik.de/online-support** oder aus dem Menü **Büro** über den Eintrag **@ Online-Support** oder per Fax an die **08151 / 55 09 296** erreichen.

#### Service-Hotline: 08151 / 55 09 295

Als **IXOS**-Anwender erreichen Sie die Service-Hotline unter der Rufnummer **08151 / 55 09 295**. Damit Sie die Rufnummer jederzeit griffbereit haben, wird diese auf dem IXOS Desktop links oben - unter dem Namen Ihrer Apotheke - angezeigt.

## Schnelle Hilfe - einfach das Hilfe-Icon oder 'Onlinehilfe - Alt+F1' wählen

Die **IXOS** Onlinehilfe liefert Ihnen Beschreibungen und Informationen für alle neuen sowie häufig verwendeten Funktionen.

Wenn Sie sich z.B. beim Arbeiten nicht sicher sind, wie der aktuelle Vorgang weiter bearbeitet werden soll, wählen Sie das Hilfe-Icon am rechten Rand der Navigationsleiste bzw. rechts in der Titelleiste von Fenstern oder **Onlinehilfe - Alt+F1**.

Die Onlinehilfe öffnet sich in einem neuen Fenster.

Sie erhalten dann automatisch Informationen zur laufenden Anwendung. In den meisten Fällen sind diese kontextsensitiv, d.h. sie beziehen sich direkt auf die Funktion, die Sie gerade verwenden.

## Informationen zu den Neuerungen der aktuellen Version abrufen

Sie können sich in der Onlinehilfe schnell über die neuesten Funktionen der aktuellen Version informieren. Rufen Sie zunächst mit **Onlinehilfe - Alt+F1** die Onlinehilfe auf. Klicken Sie dann im Inhaltsverzeichnis links auf das Buch **Das ist neu**.

Das Hilfethema mit den aktuellen Neuerungen öffnet sich.

Sie haben hier folgende Möglichkeiten:

- Versionsbeschreibung aufrufen.
- Direkt zu den ausführlichen Beschreibungen der wichtigsten Neuerungen springen.
- **Versions-Historie** aufrufen. Hier finden Sie die Neuerungen der letzten Versionen und können direkt auf deren Beschreibungen zugreifen.